# Краткая инструкция по настройке IPQAM 10К511N.

# 1. Подготовка оборудования к работе.

- 1.1 Распакуйте оборудование и произведите монтаж в стойку.
- 1.2 Вставьте SFP модуль(и)в устройство и подключите его(их) к коммутатору патчкордом(и).
- 1.3 Подключите к компьютеру или коммутатору порт управления (CTRL).
- 1.4 Подайте на устройство электропитание и дождитесь его загрузки.
- 1.5 Нажмите черную кнопку на передней панели и, удерживая ее, дождитесь появления информации о IP адресе порта управления на ЖКИ индикаторе.

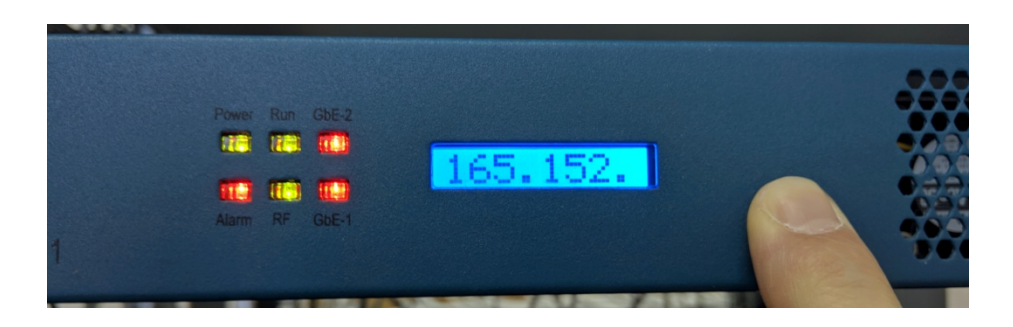

### 2. Вход в WEB интерфейс и авторизация.

- 2.1 Установите на компьютере IP адрес из той же подсети, что IPQAM 10К511N.
- 2.2 Откройте WEB браузер и наберите в адресной строке IP адрес устройства.

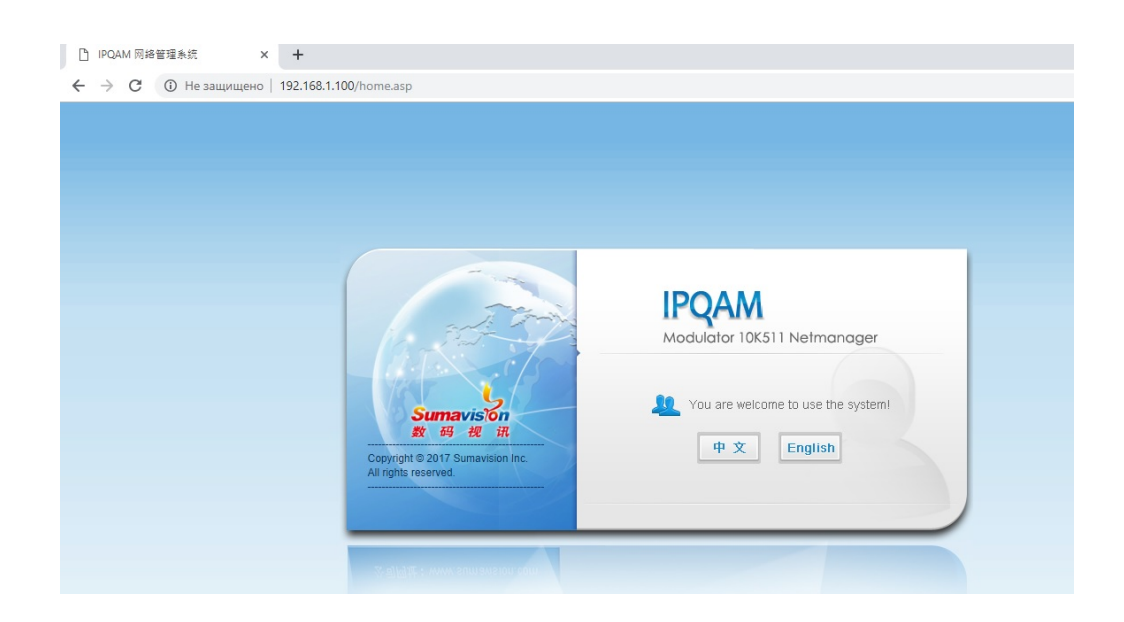

- 2.3 Выберите английский язык.
- 2.4 Введите логин и пароль. По умолчанию:Login:AdminPassword:sumavisionrd

SPMGROUP системный интегратор

ООО «СПМ Групп 2000» 117587, г. Москва Варшавское шоссе, д. 125, стр. 1

Tel/Fax: (499) 702-36-02, E-mail: spm-group@spm-group.ru

| <ul> <li>UPQAM 网络管理系统 × +</li> <li>← → X ① Не защищено   192.168.1.100/home.asp</li> </ul> | Вход<br>http://192.168.1.100 |                                                           |  |
|--------------------------------------------------------------------------------------------|------------------------------|-----------------------------------------------------------|--|
|                                                                                            | Имя пользователя             | Admin                                                     |  |
|                                                                                            | Пароль                       |                                                           |  |
| Suma<br>8t 59<br>Copyright © 2017 S<br>All rights reserved.                                | vision<br>te it.             | Вход Отмена<br>Modulator 10К511 Netmanager<br>Ф х English |  |

# 3. Настройка входных GBE портов.

- 3.1 Заходим в меню «Interfaces»
- 3.2 В столбце «Device List» выбираем «Input»

|               |            |                   | TUNSTIN                 |                  |                |           |          |   | Trenesi | Logou    |
|---------------|------------|-------------------|-------------------------|------------------|----------------|-----------|----------|---|---------|----------|
| <i>致</i> 19 代 | 111        | -                 |                         |                  | 1              |           |          |   |         | 16:43:19 |
| Monitor       | Alarms     | Interfaces        | Maps                    | PSI/SI Multiplex | Systen         | n         |          |   |         |          |
| evice List    | < <u>6</u> | > Cards > 10K5111 | N > Input               |                  |                |           |          |   |         |          |
| 10K511N       |            |                   | GbE Input Configuration | 1                |                |           |          |   |         |          |
| Gbe 1         |            |                   |                         |                  |                | Apply     | Refrest  |   |         |          |
| Gbe 2         |            |                   | Port Configuration      |                  | Port 1         |           | Port 2   |   |         |          |
| Output        |            |                   | IP Address              | 192,168,9,2      | 1              | 192,165,1 | 52.22    |   |         |          |
|               |            |                   | Subnet Mask             | 255 255 255      | 5.0            | 255 255 2 | 55.0     |   |         |          |
|               |            |                   | Gateway                 | 192 168 9 1      | 9              | 192 165 1 | 52.1     |   |         |          |
|               |            |                   | MAC Address             | 00-24-68-04      | 1-72-0F        | 00-24-68- | 04-82-0F |   |         |          |
|               |            |                   | Input Switch            | On               | T 12:01        | Off       | 04 02-01 | • |         |          |
|               |            |                   | Speed Select            | 1Gbps Full       | ,              | 1Gbps A   | N        |   |         |          |
|               |            |                   | Speed State             | 1Gbps Full       |                | Shut Dow  | n        |   |         |          |
|               |            |                   | GbE Input Name          | GbE1             |                | GbE2      |          |   |         |          |
|               |            |                   | Port Pair Configuratio  | on               | Port           | Pair 1    |          |   |         |          |
|               |            |                   | Primary Port            | 1                |                |           |          | ٣ |         |          |
|               |            |                   | Current Active Port     | 1                |                |           |          | ۲ |         |          |
|               |            |                   |                         | GbE Loop Ou      | t Cofiguration |           |          |   |         |          |
|               |            |                   | Loop Out Switch         | Off              |                |           |          | ۲ |         |          |
|               |            |                   | IP Address              | 192.165.15       | 2.1            |           |          |   |         |          |
|               |            |                   | MAC Address             | 00:00:00:00      | :00:00         |           |          |   |         |          |
|               |            |                   |                         | Redundancy       | Configuration  |           |          |   |         |          |
|               |            |                   | Backup method           | 1+1              | 1 200          |           |          | • |         |          |
|               |            |                   | Detention Mode of 1+    | 1 On Gbe Lir     | k Only         |           |          |   |         |          |
|               |            |                   | Check Time (400me       | Disabled         |                |           |          |   |         |          |
|               |            |                   | Revert To Drimony       | Dischlad         |                |           |          |   |         |          |
|               |            |                   | Revert Check Time (40)  | Ime) 5           |                |           |          | 1 |         |          |
|               |            |                   | Rackun Mode             | Diffe Mode       |                |           |          |   |         |          |
|               |            |                   | Duckup mode             | Gratuit          | ous ARP        |           |          |   |         |          |
|               |            |                   | Send Enabled            | Disabled         |                |           |          |   |         |          |
|               |            |                   | Send Interval (s)       | 30               |                |           |          |   |         |          |
|               |            |                   |                         | IGMP             | Setting        |           |          |   |         |          |
|               |            |                   | Send IGMP Version       | IGMP_V2          |                |           |          |   |         |          |
|               | 1          |                   |                         |                  |                |           |          |   |         |          |

opyright© 2000-2017 Sumavision Inc. All rights reserved. | Website: www.sumav

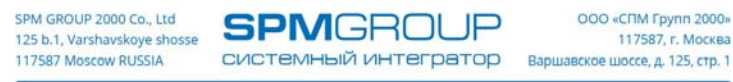

- 3.3 Настраиваем параметры GBE IP портов, в соответствии с требованиями.
- 3.4 Контролируем статус подключения GBE портов статус порта должен измениться на актуальный (см. пример ниже).

|  | Speed State | 1Gbps Full | Shut Down |  |
|--|-------------|------------|-----------|--|
|--|-------------|------------|-----------|--|

#### 4. Настройка частотного плана.

4.1 В столбце «Device List» переходим в «Output» и выставляем выходной уровень модулятора.

| <mark>Sumavis</mark><br>数码视 | iл     | QAM               | 10K511     | N                   |                       | Reboot       | Refresh Logout |
|-----------------------------|--------|-------------------|------------|---------------------|-----------------------|--------------|----------------|
| Monitor                     | Alarms | Interfaces        | Мар        | s PSI/SI Multip     | olex System           |              |                |
| Device List                 | < 🖍    | > Cards > 10K511N | > Output   |                     |                       |              |                |
| ≡ 10K511N                   |        |                   | Output Cor | figuration          |                       |              |                |
| Gbe 1                       |        |                   | RF Port    | Output Level (dBuV) | Frequency Range (MHz) | Port Control |                |
| Gbe 2                       |        |                   | 1/1        | 104.0               | 42~1005 ▼             | On 🔻         |                |
|                             |        |                   |            | Apr                 | ly Refresh            |              |                |

### 4.2 Выбираем «RF port 1/1» и нажимаем кнопку «Add Channels»

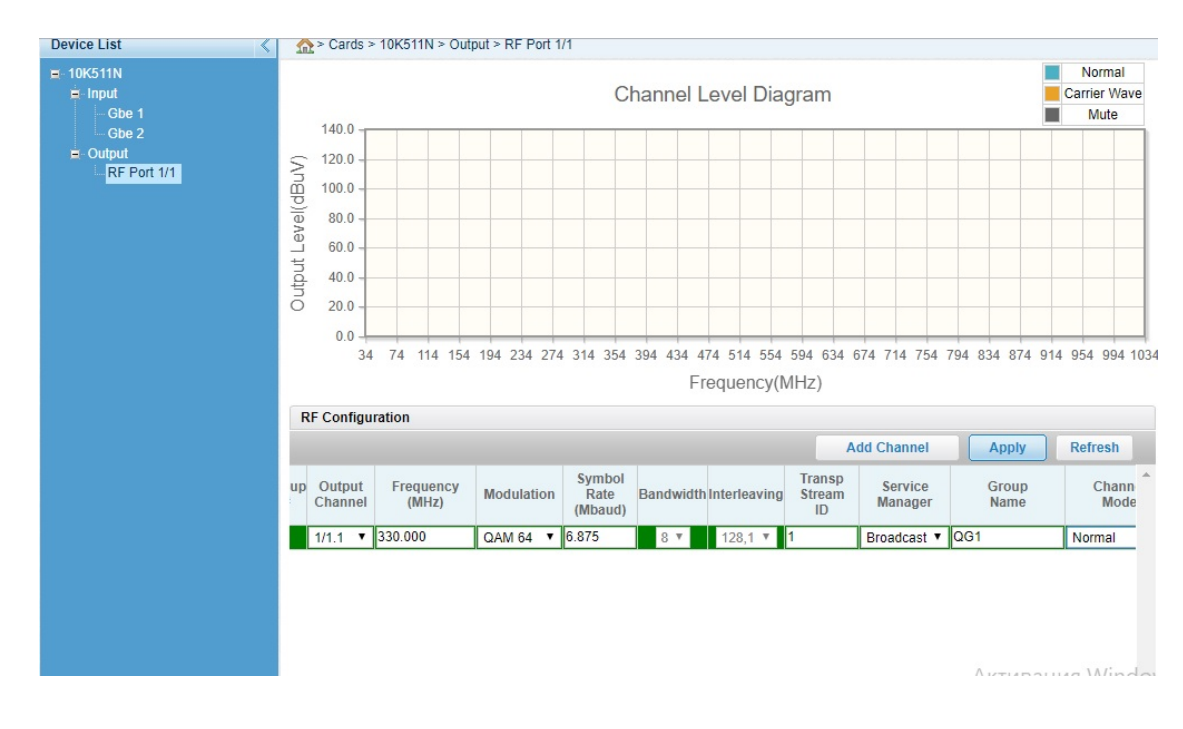

4.3 Редактируем параметры канала и нажимаем кнопку «Apply»

СИСТЕМНЫЙ ИНТЕГРАТОР Варшавское шоссе, д. 125, стр. 1

Tel/Fax: (499) 702-36-02, E-mail: spm-group@spm-group.ru

| Sumavision<br>数码视讯 | q                                | AM 10                          | K511N              |                           |                   |              |                        |                    | Reboot  | Refresh       | Logout<br>16:54:47             |
|--------------------|----------------------------------|--------------------------------|--------------------|---------------------------|-------------------|--------------|------------------------|--------------------|---------|---------------|--------------------------------|
| Monitor Alarms     | Ir                               | nterfaces                      | Maps               | PSI/SI                    | Multiplex         | Syst         | em                     |                    |         |               |                                |
| Device List <      | ☆ > Care                         | ds > 10K511N > Ou              | tput > RF Port 1/1 |                           |                   |              |                        |                    |         |               |                                |
|                    | 140.0                            | 0                              |                    | Ch                        | annel Le          | evel Diag    | Iram                   |                    |         |               | Normal<br>Carrier Wave<br>Mute |
|                    | ( 120.0<br>100.0<br>80.0<br>60.0 |                                |                    |                           |                   |              |                        |                    |         |               |                                |
|                    | tnd 40.0<br>0 20.0<br>0.0        |                                | 254,252,270        | 270 206 2                 |                   |              |                        |                    | 474 402 | 400,400       | 500 514 522                    |
|                    |                                  | 322 330 338 340                | 0 304 302 370 .    | 378 380 3                 | 94 402 410<br>Fre | quency(M     | 434 442 4<br>IHz)      | 150 458 400        | 4/4 482 | 490 498       | 500 514 522                    |
|                    | RF Conf                          | figuration                     |                    |                           |                   |              |                        |                    |         |               |                                |
|                    |                                  |                                |                    |                           |                   |              | A                      | dd Channel         | Ap      | ply           | Refresh                        |
|                    | Group Ou<br># Cha                | utput Frequency<br>annel (MHz) | Wodulation         | Symbol<br>Rate<br>(Mbaud) | Bandwidth         | Interleaving | Transp<br>Stream<br>ID | Service<br>Manager | C       | Group<br>Name | Chan<br>Mod                    |
|                    | 0 1                              | /1.1 330.000                   | QAM 64 🔻           | 6.875                     | 8 🔻               | 8,16 🔻       | 1                      | Broadcast          |         | иваци         | Normal                         |
|                    |                                  |                                |                    |                           |                   |              |                        |                    | Что     | оы актив      | вировать Wii                   |

SPM GROUP 2000 Co., Ltd

125 b.1, Varshavskoye shosse 117587 Moscow RUSSIA

# 4.4 Контролируем появление канала на диаграмме.

### 4.5 Для группового добавление каналов переходим в нижнее меню «Base Rules».

| Base Rule    | s                   |               |                           |             |      |               |                       |                    |                    |                           |
|--------------|---------------------|---------------|---------------------------|-------------|------|---------------|-----------------------|--------------------|--------------------|---------------------------|
|              |                     |               |                           |             |      |               |                       | Im                 | plement Rules      | Refresh                   |
| All/None     | Frequency<br>(MHz)  | Modulation    | Symbol<br>Rate<br>(Mbaud) | Bandw       | idth | Interleavin   | g Transp<br>Stream ID | Service<br>Manager | Grou               | the rules for RF c        |
| Base Value   | 346                 | QAM 64 🔻      | 6.875                     | 8 7         |      | 128,1 🔻       | 1                     | Broadcast 🔻        | QG                 | Normal                    |
| Offset       | 16                  |               |                           |             |      |               | 1                     |                    |                    |                           |
| Start Channe | el <u>1/1.2</u> ▼ E | nd Channel 1  | / <mark>1.1</mark> 6 ▼    |             |      |               |                       |                    | Актива<br>Чтобы ак | ция Windo<br>тивировать V |
| Conu         |                     | Cumquision In | o All righto r            | in a second |      | labaita: uuuu |                       |                    | раздел "Г          | Тараметры".               |

4.6 Выбираем параметры «Start Channel» и «End Channel»; выбираем значение all/none в поле выбора; вводим начальную частоту, смещение, модуляцию, символьную скорость, ID транспортного потока, параметры управления сервисами и т.д. и нажимаем кнопку «Implement Rules».

|                   |                            |               |                           |                      |        |         |            | A                      | dd Channel         | Apply                                                                                                    | Refresh    |
|-------------------|----------------------------|---------------|---------------------------|----------------------|--------|---------|------------|------------------------|--------------------|----------------------------------------------------------------------------------------------------|------------|
| Group Ou<br># Cha | tput Frequen<br>nnel (MHz) | cy Modulatio  | Symbon<br>Rate<br>(Mbaud  | Bandwi               | dth In | terleav | ing        | Transp<br>Stream<br>ID | Service<br>Manage  | Group<br>Name                                                                                                    | Char<br>Mo |
| 0 1/              | 1.1 330.000                | QAM 64        | ▼ 6.875                   | 8 *                  |        | 8,16    | v 1        |                        | Broadcast          | ▼ QG1                                                                                                    | Normal     |
| 1 1/              | 1.2 346.000                | QAM 64        | ▼ 6.875                   | 8 *                  |        | 128,1   | v 1        |                        | Broadcast          | ▼ QG2                                                                                                    | Normal     |
| 2 1/              | 1.3 362.000                | QAM 64        | ▼ 6.875                   | 8 🔻                  |        | 128,1   | v 2        | 2                      | Broadcast          | <ul> <li>QG3</li> </ul>                                                                                                    | Normal     |
| 3 1/              | 1.4 378.000                | QAM 64        | ▼ 6.875                   | 8 *                  |        | 128,1   | v 3        | 3                      | Broadcast          | ▼ QG4                                                                                                    | Normal     |
| 4 1/              | 1.5. 394.000               | QAM 64        | ▼ 6.875                   | 8 *                  |        | 128,1   | v 4        | Ļ                      | Broadcast          | <ul> <li>QG5</li> </ul>                                                                                                    | Normal     |
| 5 1/              | 1.6 410.000                | QAM 64        | ▼ 6.875                   | 8 *                  |        | 128,1   | <b>v</b> 5 | 5                      | Broadcast          | <ul> <li>QG6</li> </ul>                                                                                                    | Normal     |
| 6 1/              | 1.7 426.000                | QAM 64        | ▼ 6.875                   | 8 *                  |        | 128,1   | • 6        | ;                      | Broadcast          | <ul> <li>QG7</li> </ul>                                                                                                    | Normal     |
| 7 1/              | 1.8 442.000                | QAM 64        | ▼ 6.875                   | 8 *                  |        | 128,1   | - 7        | (                      | Broadcast          | <ul> <li>QG8</li> </ul>                                                                                                    | Normal     |
| 8 1/              | 1.9 458.000                | QAM 64        | ▼ 6.875                   | 8 *                  |        | 128,1   | • 8        | 3                      | Broadcast          | ▼ QG9                                                                                                    | Normal     |
| 9 1/1             | .10 474.000                | QAM 64        | ▼ 6.875                   | 8 🔻                  |        | 128,1   | <b>y</b> 9 | )                      | Broadcast          | <ul> <li>QG10</li> </ul>                                                                                                    | Normal     |
| 10 1/1            | .11 490.000                | QAM 64        | ▼ 6.875                   | 8 *                  |        | 128,1   | v 1        | 0                      | Broadcast          | <ul> <li>QG11</li> </ul>                                                                                                    | Normal     |
|                   |                            |               |                           |                      |        |         |            |                        |                    |                                                                                                    | +          |
| Base Ru           | les                        |               |                           |                      |        |         |            |                        |                    |                                                                                                    |            |
|                   |                            |               |                           |                      |        |         |            |                        | Imp                | lement Rules                                                                                                    | Refresh    |
| All/None          | Frequency<br>(MHz)         | Modulation    | Symbol<br>Rate<br>(Mbaud) | <b></b><br>Bandwidth | Inter  | eaving  | Ti<br>Str  | ✓ ransp eam ID         | Service<br>Manager | Group Name                                                                                                    | Channel N  |
| ase Valu          | e 346                      | QAM 64 🔻      | 6.875                     | 8 *                  | 12     | 8,1 🔻   | 1          |                        | Broadcast *        | QG                                                                                                    | Normal     |
| ffset             | 16                         |               |                           |                      |        |         | 1          |                        |                    |                                                                                                    |            |
| tart Chan         | nel 1/1.2 🔻                | End Channel 1 | /1.16 ▼                   |                      |        |         |            |                        |                    | AKTIADOL                                                                                                    | una Wine   |
| 1                 |                            |               |                           |                      |        |         |            |                        |                    | AKIMBAL                                                                                                    |            |
|                   |                            |               |                           |                      |        |         |            |                        |                    | and the second second sec |            |

 SPM GROUP 2000 со., Ltd
 SPMGROUP
 ООО «СПИ Групп 2000»

 125 b.1, Varshavskoye shosse
 СИСТЕМНЫЙ ИНТЕГРАТОР
 Варшавское шоссе, д. 125, стр. 1

Tel/Fax: (499) 702-36-02, E-mail: spm-group@spm-group.ru

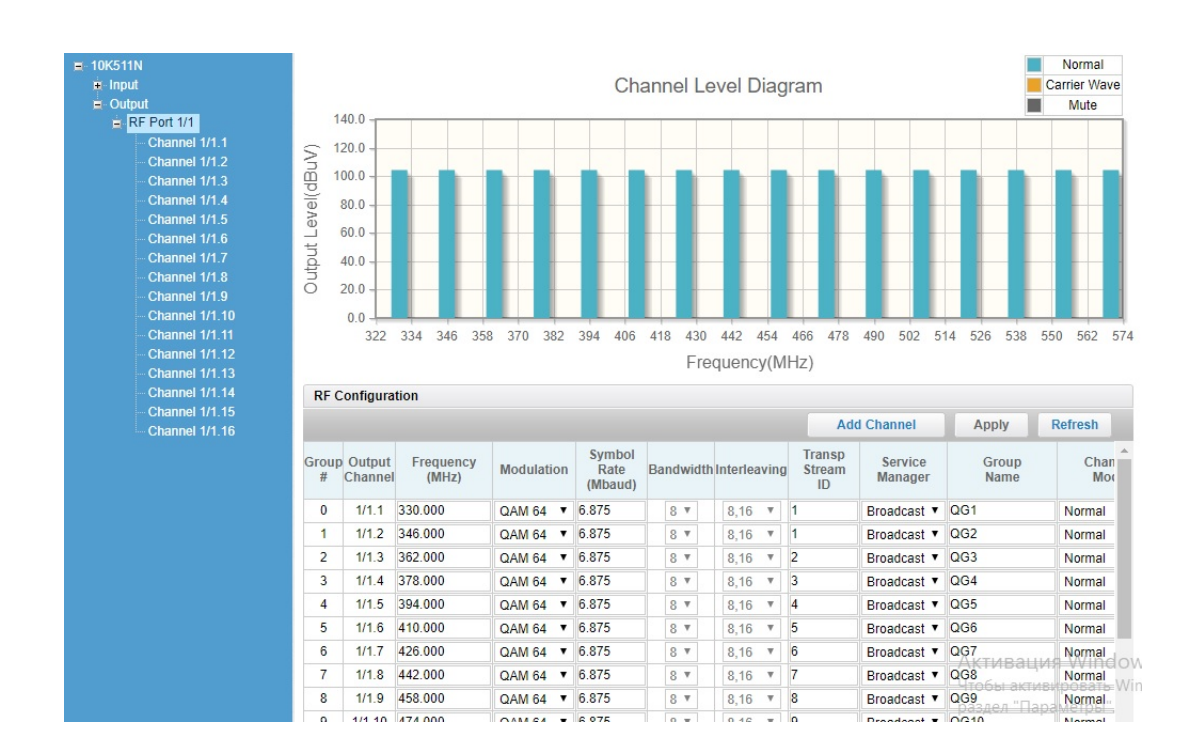

#### 4.7 Нажимаем кнопку «Apply» и контролируем на диаграмме созданные каналы.

4.8 Для удаления не нужных каналов, в графе « Channel Mod» устанавливаем «delete» и нажимаем кнопку «Apply».

| RF Cor            | nfiguration        |            |                           |           |              |                        |                    |               |                 |   |
|-------------------|--------------------|------------|---------------------------|-----------|--------------|------------------------|--------------------|---------------|-----------------|---|
|                   |                    |            |                           |           |              |                        | Add Chann          | el Apply      | Refresh         |   |
| Output<br>Channel | Frequency<br>(MHz) | Modulation | Symbol<br>Rate<br>(Mbaud) | Bandwidth | Interleaving | Transp<br>Stream<br>ID | Service<br>Manager | Group<br>Name | Channel<br>Mode | Î |
| 1/1.1             | 330.000            | QAM 64 🔻   | 6.875                     | 8 🔻       | 8,16 🔻       | 1                      | Broadcast 🔻        | QG1           | Delete          | • |
| 1/1.2             | 346.000            | QAM 64 🔻   | 6.875                     | 8 🔻       | 8,16 🔻       | 1                      | Broadcast 🔻        | QG2           | Normal          | • |

#### 5. Настройка входных потоков.

- 5.1 Для добавления входных потоков переходим в меню «Maps», выбираем нужный RF порт и нажимаем кнопку «Add Row».
- 5.2 Проводим редактирование параметров потоков и нажимаем кнопку «Apply»

| Monitor Alarms                                                                                                    |    | I        | nterface         | s Maps                    | PS           | I/SI Mu | ltip | olex Sy               | /stem    |                |            |             |                 |                 |
|----------------------------------------------------------------------------------------------------|----|----------|------------------|---------------------------|--------------|---------|------|-----------------------|----------|----------------|------------|-------------|-----------------|-----------------|
| vice List 🔍                                                                                                    |    | > Map    | os > 10K         | 511N > RF Port 1/1 > C    | hannel 1/1.1 |         |      |                       |          |                |            |             |                 |                 |
| 10K511N                                                                                                    | St | ream     | Map Cor          | figuration                |              |         |      |                       |          |                |            |             |                 |                 |
| E RF Port 1/1<br>Channel 1/1.1                                                                                                    |    |          |                  | •                         |              |         |      |                       |          | Add            | Row        | A           | pply            | Refresh         |
| Channel 1/1.2<br>Channel 1/1.3<br>Channel 1/1.4                                                                                             |    | Row<br># | Output<br>Channe | Destination IP<br>Address | UDP Port     | Activ   | e    | Network<br>Port Group | Channel  | Stream<br>Type | Bac<br>Ena | kup<br>able | Backup<br>Group | Progra<br>Input |
| Channel 1/1.5                                                                                                    | 0  | 0        | 1/1.1            | 231.1.1.7                 | 1234         | True    | •    | GPair1 •              | Chan 1 V | Normal 🔻       | No         | •           | 0               | 0               |
| Channel 1/1.6<br>Channel 1/1.7                                                                                                    | 1  | 0        | 1/1.1            | 231.1.1.2                 | 1234         | True    | •    | GPair1 •              | Chan 1 V | Normal •       | No         | •           | 0               | 0               |
| Channel 1/1.8                                                                                                    | 2  | 0        | 1/1.1            | 239.0.1.1                 | 1234         | True    | ۲    | GPair1 V              | Chan 1 V | Normal 🔻       | No         | •           | 0               | 0               |
| Channel 1/1.9<br>Channel 1/1.10<br>Channel 1/1.11<br>Channel 1/1.12<br>Channel 1/1.13<br>Channel 1/1.14<br>Channel 1/1.15<br>Channel 1/1.15 | 4  |          |                  |                           |              |         |      |                       |          | л.             |            |             | R               |                 |

SPMGROL

ООО «СПМ Групп 2000» 117587, г. Москва СИСТЕМНЫЙ ИНТЕГРАТОР Варшавское шоссе, д. 125, стр. 1

Tel/Fax: (499) 702-36-02, E-mail: spm-group@spm-group.ru

JP

| Monitor A                                                                                                    | Alarms |     | In         | terface           | es Mape                   | PS           | SI/SI MI | ultip | lex :                 | System   |                 |              |           |                 |        |
|----------------------------------------------------------------------------------------------------|--------|-----|------------|-------------------|---------------------------|--------------|----------|-------|-----------------------|----------|-----------------|--------------|-----------|-----------------|--------|
| vice List                                                                                                    | <      | \$  | Map:       | s > 10K           | 511N > RF Port 1/1 >      | Channel 1/1. |          |       |                       |          |                 |              |           |                 |        |
| 10K511N                                                                                                    |        | Str | eam N      | lap Con           | figuration                |              |          |       |                       |          |                 |              |           |                 |        |
| Channel 1/1.1                                                                                                    |        |     |            |                   |                           |              |          |       |                       |          | Add Ro          | w            | Appl      | ly R            | efresh |
| Channel 1/1.2<br>Channel 1/1.3<br>Channel 1/1.4                                                                                             |        |     | Row<br># ( | Output<br>Channel | Destination IP<br>Address | UDP Port     | Activ    | /e    | Network<br>Port Group | Channel  | Stream<br>Type  | Back<br>Enat | up<br>ble | Backup<br>Group | Progra |
| Channel 1/1.5                                                                                                    |        | 0   | 0          | 1/1.1             | 239.0.1.1                 | 1234         | True     | T     | GPair1                | Chan 1 🔻 | Normal V        | No           | ٠         | 0               | 0      |
| Channel 1/1.6<br>Channel 1/1 7                                                                                                    |        | 1   | 1          | 1/1.1             | 231.1.1.7                 | 1234         | True     | ۲     | GPair1                | Chan 1 T | Normal •        | No           | ٠         | 0               | 0      |
| Channel 1/1.8                                                                                                    |        | 2   | 2          | 1/1.1             | 231.1.1.2                 | 1234         | True     | ۲     | GPair1                | Chan 1 🔻 | Normal <b>T</b> | No           | ۲         | 0               | 0      |
| Channel 1/1.9<br>Channel 1/1.10<br>Channel 1/1.11<br>Channel 1/1.12<br>Channel 1/1.13<br>Channel 1/1.14<br>Channel 1/1.15<br>Channel 1/1.16 |        |     |            |                   |                           |              |          |       |                       |          |                 |              |           |                 |        |

5.3 Переходим в меню «Monitor», выбираем входной порт и контролируем статус принимаемых потоков.

| Sumavision<br>数码视讯 | Q        | AM          | 10K51            | 1N       |             |          |      |      |        |       | Rebo | oot   | Refresh | Logout<br>17:22:59 |
|--------------------|----------|-------------|------------------|----------|-------------|----------|------|------|--------|-------|------|-------|---------|--------------------|
| Monitor Alarms     | In       | terfaces    | М                | aps      | PSI/SI Mu   | ltiplex  | Sy   | stem |        |       |      |       |         |                    |
| Device List <      | 🏫 > Moni | itor > 10K5 | 511N > Input > 0 | 3be 1    |             |          |      |      |        |       |      |       |         |                    |
| Device Information | 🔲 Displa | ay PIDs in  | hex              |          |             |          |      |      |        |       |      |       |         |                    |
| E-Input            | GbE Ing  | out Stream  | ns               |          |             |          |      |      |        |       |      |       |         |                    |
| Gbe 1              | Type     | Send        | Source IP        | Source   | Destination | UDP Port | SYNC | Prog | -      | Input |      | Total | Input   | Poplicated         |
| ■ Output           | Type     | Mode        | Address          | UDP Port | IP Address  | ODF FOIL | STAC | Туре | Number | PMI   | PCR  | PIDs  | (Mbps)  | Replicated         |
|                    | NORMAL   | Multicast   | 192.168.1.246    | 1234     | 239.0.1.1   | 1234     | ОК   | N/A  | N/A    | N/A   | N/A  | N/A   | 24.9724 | 1                  |
|                    | NORMAL   | Multicast   | 192.168.1.246    | 1234     | 231.1.1.7   | 1234     | OK   | N/A  | N/A    | N/A   | N/A  | N/A   | 3.4953  | 1                  |
|                    | NORMAL   | Multicast   | 192.168.1.246    | 1234     | 231.1.1.2   | 1234     | OK   | N/A  | N/A    | N/A   | N/A  | N/A   | 3.4953  | 1                  |
|                    |          |             |                  |          |             |          |      |      |        |       |      |       |         |                    |

5.4 Для приема подготовленных к трансляции MPTS, в графе «Mod» должен быть выбран режим «Pass Through»

| Sumavisio<br>数码视               | )<br>n<br>讯 | Q        | AM          | 10K5 <sup>,</sup> | 11N         |          |            |     |        |        |         | Reboot     | Refresh Log    |
|--------------------------------|-------------|----------|-------------|-------------------|-------------|----------|------------|-----|--------|--------|---------|------------|----------------|
| Monitor                        | Alarms      | Int      | terfaces    | N                 | laps        | PSI/S    | l Multiple | x   | Syster | n      |         |            |                |
| evice List                     | <           | 🏡 > Maps | s > 10K511N | > RF Port 1       | /1 > Channe | el 1/1.2 |            |     |        |        |         |            |                |
| 10K511N                        |             | Stream M | lap Configu | ration            |             |          |            |     |        |        |         |            |                |
| Channel 1/1.1                  |             |          |             |                   |             |          |            |     |        |        | Add Row | / Appl     | y Refresh      |
| Channel 1/1.2<br>Channel 1/1.3 |             | Channel  | Stream      | Backup            | Backup      | Program  | n Number   | DMM | Data   | Data   | Switch  | Buffer     | Mada           |
| - Channel 1/1.4                |             | Channel  | Туре        | Enable            | Group       | Input    | Output     | PWV | Enable | (kbps) | (kbps)  | Size(Kbps) | Wode           |
| Channel 1/1.5                  |             | Chan 1 T | Normal V    | No 🔻              | 0           | 0        | 1          | 2   | No 🔻   | 0      | 0       | 0          | Pass Through 🔻 |
| Channel 1/1.6                  |             |          |             |                   |             |          |            |     |        |        |         |            |                |
| Channel 1/1.7                  |             |          |             |                   |             |          |            |     |        |        |         |            |                |
| Channel 1/1.9                  |             |          |             |                   |             |          |            |     |        |        |         |            |                |
| Channel 1/1.10                 |             |          |             |                   |             |          |            |     |        |        |         |            |                |
| Channel 1/1.11                 |             |          |             |                   |             |          |            |     |        |        |         |            |                |
| Channel 1/1.12                 |             |          |             |                   |             |          |            |     |        |        |         |            |                |
| Channel 1/1.13                 |             |          |             |                   |             |          |            |     |        |        |         |            |                |
| - Channel 1/1.14               |             |          |             |                   |             |          |            |     |        |        |         |            |                |
|                                |             |          |             |                   |             |          |            |     |        |        |         |            |                |
| Channel 1/1.15                 |             |          |             |                   |             |          |            |     |        |        |         |            |                |

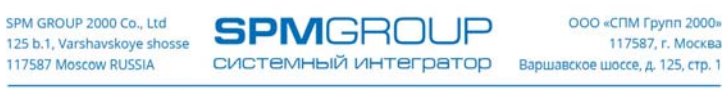

### 6. Мультиплексирование.

6.1 Перед началом настройки мультиплексора необходимо в меню "Maps", на нужном выходном порту, установить по входным потокам режим "Filter".

| し<br>Sumavisで<br>数码视                                                                                                    | )<br>n<br>讯 | Q           | AM              | 10K5        | 11N          |          |            |     |        |        |         | Reboot     | Refresh Log<br>14:58: | jout<br>10 |
|----------------------------------------------------------------------------------------------------|-------------|-------------|-----------------|-------------|--------------|----------|------------|-----|--------|--------|---------|------------|-----------------------|------------|
| Monitor                                                                                                    | Alarms      | Int         | terfaces        |             | laps         | PSI/S    | I Multiple | ex  | System | n      |         |            |                       |            |
| Device List                                                                                                    | <           | ☆ > Maps    | s > 10K511N     | > RF Port 1 | I/1 > Channe | el 1/1.1 |            |     |        |        |         |            |                       |            |
| 10K511N                                                                                                    |             | Stream M    | lap Configu     | ration      |              |          |            |     |        |        |         |            |                       |            |
| Channel 1/1.1                                                                                                    |             |             |                 |             |              |          |            |     |        |        | Add Row | Appl       | y Refresh             |            |
| Channel 1/1.2                                                                                                    |             |             | Stream          | Backup      | Backup       | Program  | n Number   | -   | Data   | Data   | Switch  | Buffer     |                       | -          |
| ··· Channel 1/1.4                                                                                                    |             | Channel     | Туре            | Enable      | Group        | Input    | Output     | PMV | Enable | (kbps) | (kbps)  | Size(Kbps) | Mode                  |            |
| Channel 1/1.5                                                                                                    |             | Chan 1 🔻    | Normal <b>T</b> | No          | 0            | 0        | 1          | 2   | No 🔻   | 0      | 0       | 0          | Filter •              |            |
| Channel 1/1.7                                                                                                    |             | Chan 1 V    | Normal <b>v</b> | No 🔻        | 0            | 0        | 1          | 2   | No 🔻   | 0      | 0       | 0          | Filter •              |            |
| ··· Channel 1/1.8                                                                                                    |             | Chan 1 V    | Normal <b>v</b> | No 🔻        | 0            | 0        | 1          | 2   | No 🔻   | 0      | 0       | 0          | Filter •              |            |
| - Channel 1/1.19<br>- Channel 1/1.10<br>- Channel 1/1.11<br>- Channel 1/1.13<br>- Channel 1/1.13<br>- Channel 1/1.14<br>- Channel 1/1.15<br>- Channel 1/1.16 |             |             |                 |             |              |          |            |     |        |        |         |            |                       |            |
|                                                                                                    |             | I Base Rule | es              |             |              | -        |            |     |        |        | Impl    | ement/Rule | s Ba I Refrèshi       | nd         |

Затем, для сохранения изменений, нажимаем кнопку "Apply".

6.2 Переходим в меню "PSI/SI Multiplex" и с помощью стрелки вправо пробрасываем нужные сервисы с входных потоков на выходной порт.

| <mark>Sumavis</mark><br>数码视                                                                                                    | in in                                                                                    | QAM                                                                                                    | 10K511N                                                                                                    |                                  |        |      |      | R                                                                                                    | eboot                                                                                                    | Refresh                                                                                                    | Logout<br>15:12:33                                                                                                    | ]                                    |
|----------------------------------------------------------------------------------------------------|------------------------------------------------------------------------------------------|----------------------------------------------------------------------------------------------------|----------------------------------------------------------------------------------------------------|----------------------------------|--------|------|------|----------------------------------------------------------------------------------------------------|----------------------------------------------------------------------------------------------------|----------------------------------------------------------------------------------------------------|----------------------------------------------------------------------------------------------------|--------------------------------------|
| Monitor                                                                                                    | Alarms                                                                                   | Interfaces                                                                                                    | Maps                                                                                                    | PSI/SI Mul                       | tiplex | Sy   | stem |                                                                                                    |                                                                                                    |                                                                                                    |                                                                                                    |                                      |
| Device List                                                                                                    | <                                                                                        |                                                                                                    | RF Port 1/1 > Channel 1                                                                                                    | /1.1                             |        |      |      |                                                                                                    |                                                                                                    |                                                                                                    |                                                                                                    |                                      |
| E TURSTIN<br>R F Port 1/1<br>— Channel 1/1<br>— Channel 1/1 | 1<br>2<br>3<br>4<br>5<br>6<br>6<br>7<br>8<br>9<br>10<br>11<br>12<br>13<br>14<br>15<br>16 | Input         □       Channel 1/1.1         □       UDP:1234(0         □       01 ПЕРЕ         □       03 МАТЧ         □       03 04 HTB         □       06 POC0         □       08 KAPY         □       09 OTP(         □       09 OTP(         □       ■         □       Paquo B         □       Paquo B         □       07 POC(         □       UDP:1234(0         □       02 POC0 | ВbE:1,IP:239.0.1.1)[BR:<br>Вый КАНАЛ(SID:1010)<br>4!(SID:1030)<br>SID:1040)<br>ый КАНАЛ(SID:1050)<br>СИЯ-К(SID:1080)<br>SID:1090)<br>ентр(SID:100)<br>ентр(SID:1100)<br>вети FM(SID:1110)<br>1аяк(SID:1120)<br>3bE:1,IP:231.1.1.7)[BR:<br>СИЯ-24(SID:1070)<br>3bE:1,IP:231.1.1.2)[BR:<br>СИЯ-1(SID:1020) | OADCAST]<br>OADCAST]<br>OADCAST] | Refr   | resh |      | Innel 1/1.1     InnepBblй КАН     H264 Video Pir     Private Data Pi     Private Data Pi     User Private Data Pi     User Private Data Pi     User Private Data Pi     User Private Di     User Private Di     Signature Di     Signature Di | АЛ(SID:<br>d=0x3F3<br>Pid=0x3F<br>id=0x3Fi<br>id=0x3Fi<br>id=0x3Fi<br>id=0x3Fi<br>D:1020J<br>30)UDP:12<br>JI(SID:11<br>D:1060J<br>3ID:1070<br>D:1080JI<br>J)UDP:12<br>:1100)UI | 1010)UDF<br>F4<br>6<br>8<br>9<br>A<br>UDP:1234<br>(GbE<br>1234(GbE)<br>1050)UDP:<br>UDP:1234<br>UDP:1234<br>(JUDP:1234<br>(GbE)<br>1234(GbE)<br>100<br>1234(GbE)<br>100<br>100<br>100<br>100<br>100<br>100<br>100<br>10 | (GbE:1,IP:2<br>(GbE:1,IP:2<br>:1,IP:239.0.<br>,IP:239.0.1<br>(GbE:1,IP:2<br>4(GbE:1,IP:2<br>(GbE:1,IP:2<br>,IP:239.0.1<br>:<br>ibE:1,IP:235 | 1<br>3<br>1<br>1<br>3<br>2<br>3<br>1 |

Затем, для сохранения изменений, нажимаем кнопку "Apply".

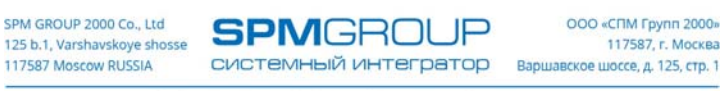

# 7. Редактирование таблицы SDTа.

7.1 Для редактирования таблицы SDTa выбираем выходной порт и нажимаем правую клавишу мыши, в открывшемся меню выбираем пункт "Detail".

| Sumavis)<br>数码视                                                                                                    | о <mark>л</mark><br>ія          | QAM 1                                                                                                    | 10K511N                                                                                                    |                                  |        |           |                                                                                                    | Reboot Refree                                                                                                    | sh Logout<br>15:16:32                                                                                                    |
|----------------------------------------------------------------------------------------------------|---------------------------------|----------------------------------------------------------------------------------------------------|----------------------------------------------------------------------------------------------------|----------------------------------|--------|-----------|----------------------------------------------------------------------------------------------------|----------------------------------------------------------------------------------------------------|----------------------------------------------------------------------------------------------------|
| Monitor                                                                                                    | Alarms                          | Interfaces                                                                                                    | Maps                                                                                                    | PSI/SI Mult                      | tiplex | System    |                                                                                                    |                                                                                                    |                                                                                                    |
| Device List                                                                                                    | < :                             | ☆ > Mux > 10K511N > R                                                                                                    | F Port 1/1 > Channel 1.                                                                                                    | /1.1                             |        |           |                                                                                                    |                                                                                                    |                                                                                                    |
| = 10K511N           = RF Port 1/1           - Channel 1/1.1           - Channel 1/1.2           - Channel 1/1.3           - Channel 1/1.4           - Channel 1/1.4           - Channel 1/1.5           - Channel 1/1.7           - Channel 1/1.7           - Channel 1/1.7           - Channel 1/1.7           - Channel 1/1.7           - Channel 1/1.1           - Channel 1/1.1 | 0<br>1<br>2<br>3<br>4<br>5<br>6 | Input           □         Channel 1/1.1           □         UDP:1234(G           □         In ПЕРВ           □         01 ПЕРВ           □         04 HTB(S           □         04 HTB(S           □         04 HTB(S           □         04 DP:1234(G           □         08 KAPY           □         09 OTP(S           □         10 TB Lic           □         Paquo B           □         Paquo B           □         IDP:1234(G           □         IDP:1234(G           □         IDP:1234(G           □         IDP:1234(G           □         IDP:1234(G | bbE:1,IP:239.0.1.1)[BR(<br>ЫЙ КАНАЛ(SID:1010)<br>((SID:1030)<br>SID:1040)<br>IЙ КАНАЛ(SID:1050)<br>:ИЯ-K(SID:1060)<br>CEЛЬ(SID:1080)<br>SID:1090)<br>HHTP(SID:1100)<br>ark(SID:1100)<br>ark(SID:1120)<br>ibE:1,IP:231.1.1.7)[BR(<br>IИЯ-24(SID:1070)<br>ibE:1,IP:231.1.1.2)[BR(<br>IVЯ-1(SID:1020) | DADCAST]<br>DADCAST]<br>DADCAST] | Refre  | Sh Cutput | ааппеі 1/1<br>01 ПЕРЕ<br>→ H264<br>● Mpeq<br>● Priva<br>● Priva<br>● Viser Pr<br>02 РОССИ<br>03 МАТЧІ(<br>05 ПЯТЫЙ<br>06 РОССИ<br>07 РОССИ<br>08 КАРУСІ<br>09 ОТР(SII<br>10 ТВ Цен | Detail           PSI/SI Interval           PSI/SI Edit           Custom Service           Auto Adjust           ivate Pid=0x3FA           IR-1(SID:1020)UDP:123           ISI:1030)UDP:1234(GBD           1040)UDP:1234(GBD           1040)UDP:1234(GBD           1KAHAЛ(SID:1050)UDP:12           ISI-1030)UDP:125           ISI-1030)UDP:125           ISI-1040)UDP:125           ID:1050)UDP:125           ID:1090)UDP:1234(GBD           Tp(SID:1100)UDP:1234(GBD | 1234(GbE:1,IP:23<br>bE:1,IP:239.0.1<br>1;I,IP:239.0.1<br>2;1234(GbE:1,IP:23<br>234(GbE:1,IP:23<br>234(GbE:1,IP:23<br>24(GbE:1,IP:23)<br>1;I,IP:239.0.1.1<br>(GbE:1,IP:239. |

7.2 В открывшемся меню вводим следующие параметры: Network ID, Original network ID, TS ID и название сети.

| Monitor                          | Alarms | Interfaces         | Maps          | PSI/SI Multiplex | System |            |  |
|----------------------------------|--------|--------------------|---------------|------------------|--------|------------|--|
| vice List                        | < 1    | Mux > 10K511N > RF | Port 1/1 > Ch | annel 1/1.1      |        |            |  |
| 0K511N<br>BE Port 1/1            |        | Output             |               | Network          |        |            |  |
| Channel 1/1.1                    |        | Channel 1/1.1      |               | Network ID       |        | 41001      |  |
| Channel 1/1.2                    |        | SID:1010           |               | Network Name     |        | Rostelecom |  |
| Channel 1/1.3<br>Channel 1/1.4   |        | SID:1020           |               | Stream           |        |            |  |
| Channel 1/1.5                    |        | SID:1040           |               | Stream ID        |        | 101        |  |
| Channel 1/1.6                    |        | SID:1050           |               | Original Network | ID     | 41001      |  |
| Channel 1/1.7<br>Channel 1/1.8   |        | SID:1000           |               |                  |        |            |  |
| Channel 1/1.9                    |        | SID:1080           |               |                  |        |            |  |
| Channel 1/1.10                   |        | SID:1090           |               |                  |        |            |  |
| Channel 1/1.12                   |        |                    |               |                  |        |            |  |
| - Channel 1/1.13                 |        |                    |               |                  |        |            |  |
| Channel 1/1.14                   |        |                    |               |                  |        |            |  |
| Channel 1/1.15<br>Channel 1/1.16 |        |                    |               |                  |        |            |  |
|                                  |        |                    |               |                  |        |            |  |
|                                  |        |                    |               |                  |        |            |  |
|                                  |        |                    |               |                  |        |            |  |

Затем, для сохранения изменений, нажимаем кнопку "Apply".

7.3 Переходим к редактированию первого сервиса.

**SPM**GRC P

ООО «СПМ Групп 2000» 117587, г. Москва СИСТЕМНЫЙ ИНТЕГРАТОР Варшавское шоссе, д. 125, стр. 1

Tel/Fax: (499) 702-36-02, E-mail: spm-group@spm-group.ru

| 数码视                              | 讯      |                                         |              |                       |                     |            |              |             | 15:26 |
|----------------------------------|--------|-----------------------------------------|--------------|-----------------------|---------------------|------------|--------------|-------------|-------|
| Monitor                          | Alarms | Interfaces                              | Maps         | s PSI/SI Multip       | lex System          | 1          |              |             |       |
| vice List                        | <      |                                         | Port 1/1 > C | channel 1/1.1         |                     |            |              |             |       |
| 10K511N                          |        | Output                                  |              | Source                | Port                | Source PID | Current PID  | PID Type    | rs.   |
| Channel 1/1.1                    |        | E S Channel 1/1.1                       |              |                       |                     |            | 0x3F2        | PMT         |       |
| Channel 1/1.2                    |        | SID:1010                                | 8            | UDP:1234(GbE:1.IP:2)  | 9.0.1.1)->SID:1010  | 0x3F3      | 0x3F3        | PCR         |       |
| Channel 1/1.3                    |        | SID:1020                                | 0            | UDP:1234(GbE:1 IP:2)  | 9 0 1 1)->SID:1010  | 0x3E3      | 0x3E3        | H264 Vide   | 0     |
| Channel 1/1.4                    |        | SID:1030                                | 0            | LIDP:1234(GbE:1 IP:2) | 9 0 1 1)->SID:1010  | 0x3E4      | 0x3E4        | Mneg1 Aud   | lio   |
| Channel 1/1.6                    |        | SID:1050                                | 8            | LIDP:1234(GbE:1 IP:2  | 0 0 1 1)->SID:1010  | 0x3E6      | 0x3E6        | Private Dat | ta    |
| Channel 1/1.7                    |        | SID:1060                                | 8            | UDP:1234(GbE:1,IT:2   | 0.0.1.1) > 910-1010 | 0,010      | 0×2E9        | Private Dat |       |
| Channel 1/1.8                    |        | SID:1070                                |              | UDP.1234(GDE.1,IF.2,  | 9.0.1.1)->3ID.1010  | 0,000      | 0,000        | Frivate Da  | d     |
| Channel 1/1.9<br>Channel 1/1 10  |        | SID:1080                                | 0            | UDP:1234(GDE:1,IP:2,  | 9.0.1.1)->SID:1010  | UX3F9      | 0X3F9        | User Priva  | le    |
| Channel 1/1.11                   |        | SID:1100                                |              | UDP:1234(GbE:1,IP:2)  | 9.0.1.1)->SID:1010  | 0x3FA      | 0X3FA        | User Privat | te    |
| Channel 1/1.12                   |        | 100000000000000000000000000000000000000 |              | Service Detail        |                     |            |              |             |       |
| Channel 1/1.13                   |        |                                         |              | Service               | D                   | 1010       |              |             |       |
| Channel 1/1.14<br>Channel 1/1 15 |        |                                         |              | Service N             | ime                 | ПЕРВЫЙ     | КАНАЛ        |             |       |
| Channel 1/1.16                   |        |                                         |              | Service Pro           | vider               | PTPC       |              |             |       |
|                                  |        |                                         |              | Character En          | coding              | ISO 8859   | -5(Cvrillic) | •           |       |
|                                  |        |                                         |              | Service T             | /pe                 | Digital Te | levision     | •           | -     |
|                                  |        |                                         |              | Running S             | atus                | Run        |              | •           | _     |
|                                  |        |                                         |              | - ··                  |                     | - North    |              |             | -     |
|                                  |        |                                         |              |                       | Apply               | Refresh    | AKT          | гивация     | ı Wi  |
|                                  |        |                                         |              |                       |                     |            | Что          | бы активи   | рова  |

Проводим редактирование описания сервиса и, если необходимо изменяем SID, PIDs. Затем, для сохранения изменений, нажимаем кнопку "Apply".

7.4 Точно такие же операции проделываем для остальных сервисов транспортного потока.

## 8. Редактирование и создание PSI/SI таблиц.

Для входа в редактор PSI/SI выбираем выходной порт и нажимаем правую клавишу мыши, в отрывшемся меню выбираем пункт "PSI/SI Edit".

| <mark>Sumavis</mark> 派<br>数码视                                                                                                    | <mark>вп</mark><br>ія | QAM        | 10K511N                                                                 |                                        |        |                                                                                                    | Reboot                                                                                                    | Refresh Logout<br>15:43:44                                                                                                    |
|----------------------------------------------------------------------------------------------------|-----------------------|------------|-------------------------------------------------------------------------|----------------------------------------|--------|----------------------------------------------------------------------------------------------------|----------------------------------------------------------------------------------------------------|----------------------------------------------------------------------------------------------------|
| Monitor                                                                                                    | Alarms                | Interfaces | Maps                                                                    | PSI/SI Mul                             | tiplex | System                                                                                                    |                                                                                                    |                                                                                                    |
| Device List                                                                                                    | <                     |            | RF Port 1/1 > Channe                                                    | el 1/1.1                               |        |                                                                                                    |                                                                                                    |                                                                                                    |
| 10K511N     10K511N     Channel 1/1.1     Channel 1/1.1     Channel 1/1.4     Channel 1/1.4     Channel 1/1.4     Channel 1/1.5     Channel 1/1.6     Channel 1/1.7     Channel 1/1.7     Channel 1/1.7     Channel 1/1.1     Channel 1/1.1     Channel 1/1.1     Channel 1/1.1     Channel 1/1.1     Channel 1/1.1     Channel 1/1.1     Channel 1/1.1 |                       | Input      | ВbE:1,IP:239.0.1.1)[E<br>зbE:1,IP:231.1.1.7)[E<br>ЗbE:1,IP:231.1.1.2)[E | BROADCAST]<br>BROADCAST]<br>BROADCAST] | Refr   | Output<br>Children Children Chil | арол 1/11<br>Detail<br>PSI/SI Interval<br>PSI/SI Edit<br>Custom Service<br>Auto Adjust<br>07 РОССИЯ-24(SID:107<br>08 КАРУСЕНЬ(SID:108)<br>09 ОТР(SID:1090)UDР:<br>10 ТВ Центр(SID:1100)U | 10)UDP:1234(GbE:1<br>P:1234(GbE:1,IP:23)<br>3(GbE:1,IP:239.0.11<br>(GbE:1,IP:239.0.11<br>)UDP:1234(GbE:1,IP:23)<br>0)UDP:1234(GbE:1,IP:23)<br>0)UDP:1234(GbE:1,IP:23)<br>234(GbE:1,IP:239.0.11<br>DP:1234(GbE:1,IP:239.0.11<br>DP:1234(GbE:1,IP:239.0.11)<br>DP:1234(GbE:1,IP:239.0.11) |

 SPM GROUP 2000 со., Ltd
 SPMGROUP
 ООО «СПИ Групп 2000»

 125 b.1, Varshavskoye shosse
 СИСТЕМНЫЙ ИНТЕГРАТОР
 000 «СПИ Групп 2000»

 117587, г. Москва
 СИСТЕМНЫЙ ИНТЕГРАТОР
 Варшавское шоссе, д. 125, стр. 1

Tel/Fax: (499) 702-36-02, E-mail: spm-group@spm-group.ru

Редактор PSI/SI позволяет редактировать все PSI/SI таблицы, а также удалять и добавлять SI таблицы.

| Sumavis)<br>数码视                                                                                             | л<br>Л | QAM        | 10K511N                                                  |                             |              |         | Reboot    | Refresh Logou    |
|----------------------------------------------------------------------------------------------------|--------|------------|----------------------------------------------------------|-----------------------------|--------------|---------|-----------|------------------|
| Monitor                                                                                                    | Alarms | Interfaces | Maps                                                     | PSI/SI Multiplex            | Syste        | m       |           |                  |
| vice List                                                                                                   | <      |            | RF Port 1/1 > Channe                                     | 1/1.1                       |              |         |           |                  |
| 10K511N<br>RF Port 1/1<br>Channel 1/1.1<br>Channel 1/1.2<br>Channel 1/1.3<br>Channel 1/1.4<br>Channel 1/1.4 |        |            | SDTo NITa<br>Export Table to File<br>Import Table from f | а NITo BAT<br>Export        | Файл не выбр | ан      | mport     |                  |
| - Channel 1/1.6<br>- Channel 1/1.7                                                                          |        |            | PSI/SI Edit                                              |                             |              |         |           |                  |
| Channel 1/1.8                                                                                               |        |            |                                                          |                             | Add          | Delete  | Refresh   |                  |
| Channel 1/1.9<br>Channel 1/1 10                                                                             |        |            |                                                          | Table                       | P SI PID     | SID-Ext | Operation |                  |
| Channel 1/1.11                                                                                              |        |            |                                                          | PAT                         | 0×0          | 101     | 1         |                  |
| - Channel 1/1.12                                                                                            |        |            | РМТ(01 П                                                 | ЕРВЫ <mark>Й К</mark> АНАЛ) | 0x3F2        | 1010    | 1         |                  |
| - Channel 1/1.13                                                                                            |        |            | PMT(0                                                    | 2 РОССИЯ-1)                 | 0x3FC        | 1020    | 1         | -                |
| Channel 1/1.14                                                                                              |        |            | PMT                                                      | (03 MATH!)                  | 0x406        | 1030    | 1         |                  |
| Channel 1/1.15<br>Channel 1/1.15                                                                            |        |            | PM                                                       | T(04 HTB)                   | 0x410        | 1040    | 1         |                  |
| Channel 1/1.10                                                                                              |        |            | PMT(05.0                                                 | ТЯТЫЙ КАНАЛ)                | 0x41A        | 1050    | 1         | -                |
|                                                                                                    |        |            | PMT(0                                                    | 6 POCCH8-K)                 | 0x424        | 1060    | -         | -                |
|                                                                                                    |        |            | PMT/07                                                   | РОССИЯ-24)                  | 0x42E        | 1070    | -         | -                |
|                                                                                                    |        |            | PMT(0)                                                   |                             | 01420        | 1090    | <i>6</i>  | -                |
|                                                                                                    |        |            | FIVIT (U                                                 | DIVARY CELID)               | 07430        | 1060    | 6         |                  |
|                                                                                                    |        |            |                                                          |                             | 0.110        | 4000    | Δ         | THE ADDITION AND |

# 8.1 Добавление и редактирование NIT таблицы.

8.1.1 Для добавления необходимо нажать кнопку "Add"и появившемся меню выбрать NITa, ввести Network ID и нажать кнопку "Apply".

| Monitor     Alarms     Interfaces     Maps     PSI/SI Multiplex     System       Device List <ul> <li> <li></li></li></ul>                                                                                                    | <mark>Sumavis</mark><br>数码视                                                                                                    | оп<br>iR                               | QAM        | 10K511N                                                                                   |                                                                                  |                                                            |       | Reboot | Refresh | Logou<br>16:14:58 |
|----------------------------------------------------------------------------------------------------|----------------------------------------------------------------------------------------------------|----------------------------------------|------------|-------------------------------------------------------------------------------------------|----------------------------------------------------------------------------------|------------------------------------------------------------|-------|--------|---------|-------------------|
| Device List          channel 1/1.1       SDTo       NITa         channel 1/1.1       SDTo       NITa         channel 1/1.2       Channel 1/1.2       Import Table to File:       Export         channel 1/1.3       Channel 1/1.4       File:       Buöcepure файл       Φαйл не выбран       Import         channel 1/1.6       Channel 1/1.7       Channel 1/1.7       Channel 1/1.7       Channel 1/1.1       File:       SDTa         channel 1/1.1       Channel 1/1.13       Add       CAT       SDTa       SDTa         channel 1/1.13       Channel 1/1.13       NITa       NITa       NITa         channel 1/1.16       File:       File:       CAT       CAT                                                                                                    | Monitor                                                                                                    | Alarms                                 | Interfaces | Maps                                                                                      | PSI/SI Multiplex                                                                 | Syste                                                      | m     |        |         |                   |
| E: 10K511N<br>E RF Port 1/1<br>Channel 1/1.1<br>Channel 1/1.2<br>Channel 1/1.3<br>Channel 1/1.5<br>Channel 1/1.7<br>Channel 1/1.7<br>Channel 1/1.7<br>Channel 1/1.7<br>Channel 1/1.7<br>Channel 1/1.10<br>Channel 1/1.10<br>Channel 1/1.10<br>Channel 1/1.12<br>Channel 1/1.12<br>Channel 1/1.12<br>Channel 1/1.13<br>Channel 1/1.14<br>Channel 1/1.14<br>Channel 1/1.15<br>Channel 1/1.14<br>Channel 1/1.16<br>Channel 1/1.14<br>Channel 1/1.16<br>Channel 1/1.14<br>Channel 1/1.16<br>Channel 1/1.14<br>Channel 1/1.15<br>Channel 1/1.16<br>Channel 1/1.16 | Device List                                                                                                    | <                                      |            | > RF Port 1/1 > Channel                                                                   | 1/1.1                                                                            |                                                            |       |        |         |                   |
| Channel 1/1.10     Channel 1/1.11     Channel 1/1.12     Channel 1/1.13     Channel 1/1.13     Channel 1/1.14     Channel 1/1.15     Channel 1/1.16     PMT(04 HTB)     Channel 1/1.16                                                                                                    | E 10K511N<br>Channel 1/1.<br>Channel 1/1.<br>Channel 1/1.<br>Channel 1/1.<br>Channel 1/1.<br>Channel 1/1.<br>Channel 1/1.<br>Channel 1/1.<br>Channel 1/1.<br>Channel 1/1.<br>Channel 1/1. |                                        |            | SDTo NITa<br>Export Table to File:<br>Import Table from Fi<br>Apply<br>PSI/SI Edit<br>Add | <ul> <li>NITO</li> <li>BAT</li> <li>Export</li> <li>Ie: Выберите файл</li> </ul> | Файл не выбр                                               | au Im | port   | -       |                   |
| РМТ(05 ПЯТЫИ КАНАЛ) 0х41А 1050 🧳                                                                                                    | Channel 1/1.<br>Channel 1/1.<br>Channel 1/1.<br>Channel 1/1.<br>Channel 1/1.<br>Channel 1/1.<br>Channel 1/1.                                                                              | 10<br> 1<br> 2<br> 3<br> 4<br> 5<br> 6 |            | Table T<br>PMT<br>PMT(05 ft)                                                              | уре:<br>(Apply)<br>(04 HTB)<br>ЯТЫЙ КАНАЛ)                                       | CAT<br>SDTa<br>SDTo<br>NITa<br>NITo<br>BAT<br>CAT<br>0x41A | 1050  | •<br>• | *       |                   |

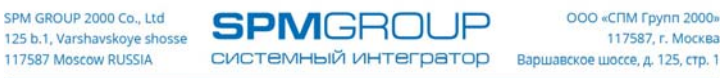

8.1.2 После чего в списке таблиц редактора появится NITa с введенным нами ID. Для ее редактирования выбираем значок "Карандаш".

| Monitor                    | Alarms | Interfaces          | Maps             | PSI/SI Multiple            | ex Syste         | em           |           |                     |
|----------------------------|--------|---------------------|------------------|----------------------------|------------------|--------------|-----------|---------------------|
| Device List                | < 5    | > Mux > 10K511N > F | F Port 1/1 > Cha | nnel 1/1.1                 |                  |              |           |                     |
| 10K511N                    |        |                     |                  |                            |                  |              |           | -                   |
| E RF Port 1/1              |        |                     | Import Table fro | om File: Выберите фай      | л Файл не выб    | ран          | mport     |                     |
| Channel 1/1                | .1     |                     | Apply            |                            |                  |              |           |                     |
| Channel 1/1<br>Channel 1/1 | 2      |                     |                  |                            |                  |              |           |                     |
| Channel 1/1                | 4      |                     | PSI/SI Edit      |                            |                  |              |           |                     |
| Channel 1/1                | .5     |                     |                  |                            | Add              | Delete       | Refresh   |                     |
| Channel 1/1                | .6     |                     |                  | Table                      | P SI PID         | SID-Ext      | Operation |                     |
| Channel 1/1<br>Channel 1/1 | ./     |                     |                  | PAT                        | 0×0              | 101          |           |                     |
| Channel 1/1                | .9     |                     | PMT(             | 1 ПЕРВЫЙ КАНАЛ)            | 0x3F2            | 1010         | 1         |                     |
| Channel 1/1                | .10    |                     | PM               | Т(02 РОССИЯ-1)             | 0x3FC            | 1020         | -         |                     |
| Channel 1/1                | .11    | _                   | F                | PMT(03 MATH!)              | 0×406            | 1030         | 1         |                     |
| Channel 1/1                | .12    | -                   |                  | PMT(04 HTB)                | 0×410            | 1040         | 1         |                     |
| Channel 1/1                | 14     |                     | PMT              | 05 ПЯТЫЙ КАНАЛ)            | 0x41A            | 1050         | -         |                     |
| Channel 1/1                | .15    |                     | PM               | Т(06 РОССИЯ-К)             | 0×424            | 1060         | -         | -                   |
| Channel 1/1                | .16    | _                   | PM               | Г(07 РОССИЯ-24)            | 0x42F            | 1070         | -         |                     |
|                            |        | -                   | PM               |                            | 0x438            | 1080         |           |                     |
|                            |        | -                   |                  | PMT(00 OTP)                | 0x442            | 1000         | -         |                     |
|                            |        | _                   | DI               | (T(10 TR Llourn)           | 0×442            | 1100         |           |                     |
|                            |        | _                   |                  |                            | 0×440            | 101          | -         | -                   |
|                            |        | _                   | _                | JUTa                       | 0×10             | 101          | Ак        | тивация Windov      |
|                            |        |                     |                  | NIIa                       | UX10             | 41001        | Что       | бы активировать Win |
|                            |        | Convright® 2000-2   | 017 Sumavision I | nc. All rights recorded 1. | Nebeite: www.eur | navision com | pas       | дел "Параметры".    |

8.1.3 Для добавления названия сети, в появившемся окне переходим в "NIT Discription", нажав на него правой клавишей мыши, выбираем пункт "Add", а затем в появившемся списке выбираем "Network Name Descriptor".

| Sumavision<br>数码视词                                                                                                    | 7      | QAM ·      | 10K511N                                                                                                  |                                                                                                    |                                                                                                    | Reboot Refresh Logout<br>17:08:48                                                                                                    |
|----------------------------------------------------------------------------------------------------|--------|------------|----------------------------------------------------------------------------------------------------|----------------------------------------------------------------------------------------------------|----------------------------------------------------------------------------------------------------|----------------------------------------------------------------------------------------------------|
| Monitor                                                                                                    | Alarms | Interfaces | Maps                                                                                                    | PSI/SI Multiplex                                                                                                    | System                                                                                                    |                                                                                                    |
| Device List                                                                                                    | < :    |            | F Port 1/1 > Channel                                                                                     | 1/1.1                                                                                                    |                                                                                                    |                                                                                                    |
| - 10K511N     - RF Port 1/1     - Channel 1/1.1     - Channel 1/1.2     - Channel 1/1.3     - Channel 1/1.3     - Channel 1/1.4     - Channel 1/1.5     - Channel 1/1.5     - Channel 1/1.7     - Channel 1/1.7     - Channel 1/1.8     - Channel 1/1.9     - Channel 1/1.10     - Channel 1/1.11     - Channel 1/1.13     - Channel 1/1.13     - Channel 1/1.15     - Channel 1/1.15     - Channel 1/1.16 |        |            | NITa<br>Table<br>Table<br>See<br>Net<br>See<br>Net<br>See<br>See<br>See<br>See<br>See<br>See<br>See<br>S | Info<br>ble_id = 0x40 (64)<br>ction_Syntax_indicator =<br>ction_Length = 13 Byte<br>twork_id = 0xA029 (4100<br>ision_Number = 0x0 (0)<br>ision_Number = 0x0 (0)<br>it_Section_Number = 0x0<br>escriptionAdd | Apply<br>0x1 (1)<br>(1 (1)<br>0 (0)<br>Network N<br>Stuffing De Linkage De Multi. Netw Private Dai Frequency Custom De | Refresh<br>ame Descriptor<br>escriptor<br>escriptor<br>sorth Name Descriptor<br>ta Specifier Descriptor<br>List Descriptor<br>escriptor<br>escriptor<br>Aктивация Windov<br>чтобы активировать Windov |

8.1.4 В отрывшемся окне вводим имя сети и нажимаем кнопку "ОК".

SPMGROU

ООО «СПМ Групп 2000» 117587, г. Москва СИСТЕМНЫЙ ИНТЕГРАТОР Варшавское шоссе, д. 125, стр. 1

Tel/Fax: (499) 702-36-02, E-mail: spm-group@spm-group.ru

JP

| <mark>Sumavis</mark><br>数码视                                                                                                    | on<br>讯                         | ୍AM                 | 10K511N                 |                                                                                                  |                  | Rebo    | oot Refresh Logout<br>17:12:27 |
|----------------------------------------------------------------------------------------------------|---------------------------------|---------------------|-------------------------|--------------------------------------------------------------------------------------------------|------------------|---------|--------------------------------|
| Monitor                                                                                                    | Alarms                          | Interfaces          | Maps                    | PSI/SI Multiplex                                                                                 | System           |         |                                |
| Device List                                                                                                    | <                               | ☆ > Mux > 10K511N > | RF Port 1/1 > Channel 1 | /1.1                                                                                             |                  |         |                                |
| 10K511N     E RF Port 1/1     Channel 1/1.2     Channel 1/1.2     Channel 1/1.4     Channel 1/1.4     Channel 1/1.4     Channel 1/1.7     Channel 1/1.7     Channel 1/1.7     Channel 1/1.1     Channel 1/1.1     Channel 1/1.1     Channel 1/1.1     Channel 1/1.1     Channel 1/1.1     Channel 1/1.1 | 0<br>1<br>2<br>3<br>4<br>5<br>6 |                     | NITa                    | ifo<br>e_ld = 0x40 (64)<br>ion_Syntax_Indicator =<br>ion_Length = 13 Byte<br>iptor<br>Rostelecom | Apply<br>0x1 (1) | Refresh |                                |

8.1.5 Для добавления транспортных потоков переходим в "Stream Discription", нажав на него правой клавишей мыши, выбираем пункт "Add Stream".

| <mark>Sumavis</mark> 派<br>数码视                                                                                                    | Вп<br><sub>ї</sub> д | QAM        | 10K511N                                                                                                    |                                                                                                    |                                                        | Re      | eboot Refresh Logout<br>17:15:16 |
|----------------------------------------------------------------------------------------------------|----------------------|------------|----------------------------------------------------------------------------------------------------|----------------------------------------------------------------------------------------------------|--------------------------------------------------------|---------|----------------------------------|
| Monitor                                                                                                    | Alarms               | Interfaces | Maps                                                                                                    | PSI/SI Multiplex                                                                                                    | System                                                 |         |                                  |
| Device List                                                                                                    | <                    |            | RF Port 1/1 > Channel                                                                                                    | 1/1.1                                                                                                    |                                                        |         |                                  |
| E 10K511N<br>RF Port 1/1<br>Channel 1/1.1<br>Channel 1/1.2<br>Channel 1/1.3<br>Channel 1/1.3<br>Channel 1/1.5<br>Channel 1/1.5<br>Channel 1/1.5<br>Channel 1/1.8<br>Channel 1/1.19<br>Channel 1/1.11<br>Channel 1/1.13<br>Channel 1/1.13<br>Channel 1/1.14<br>Channel 1/1.14<br>Channel 1/1.15<br>Channel 1/1.16 |                      |            | NITa<br>NIT<br>Table<br>Table<br>Table<br>Se<br>Se<br>Se<br>Se<br>Las<br>NIT<br>NIT<br>NIT<br>Se<br>Se<br>Se<br>Se<br>Se<br>Se<br>Se<br>Se<br>Se<br>Se | Info<br>ble_ld = 0x40 (64)<br>ction_Syntax_Indicator =<br>ction_Length = 25 Byte<br>twork_ld = 0xA029 (4100<br>sion_Number = 0x0 (0)<br>st_Section_Number = 0x0<br>twork_Name_Descripto<br>Tag = 0x40 (64)<br>Length = 10 Byte<br>Network_Name = Rostel<br>n Description<br>Add Stream | Apply<br>0x1 (1)<br>1)<br>11 (1)<br>0 (0)<br>r<br>ecom | Refresh | Активация Window                 |

8.1.6 В открывшемся окне вводим Original network ID и TS ID и нажимаем кнопку "ОК".

 SPM GROUP 2000 со., Ltd
 SPMGROUP
 ООО «СПИ Групп 2000»

 125 b.1, Varshavskoye shosse
 СИСТЕМНЫЙ ИНТЕГРАТОР
 Варшавское шоссе, д. 125, стр. 1

Tel/Fax: (499) 702-36-02, E-mail: spm-group@spm-group.ru

| Sumavis<br>数码视                                                                                                    | <mark>on</mark><br>ї            | QAM                 | 10K511N                                                     |                                                                                                    |                  | Reboo   | t Refresh Logout<br>17:25:28 |
|----------------------------------------------------------------------------------------------------|---------------------------------|---------------------|-------------------------------------------------------------|----------------------------------------------------------------------------------------------------|------------------|---------|------------------------------|
| Monitor                                                                                                    | Alarms                          | Interfaces          | Maps                                                        | PSI/SI Multiplex                                                                                                    | System           |         |                              |
| Device List                                                                                                    | <                               | ☆ > Mux > 10K511N > | RF Port 1/1 > Channel 1.                                    | /1.1                                                                                                    |                  |         |                              |
| =         10K511N           =         RF Port 1/1           -         Channel 1/1.2           -         Channel 1/1.4           -         Channel 1/1.4           -         Channel 1/1.4           -         Channel 1/1.4           -         Channel 1/1.4           -         Channel 1/1.4           -         Channel 1/1.4           -         Channel 1/1.4           -         Channel 1/1.4           -         Channel 1/1.1           -         Channel 1/1.1           -         Channel 1/1.1           -         Channel 1/1.1           -         Channel 1/1.1           -         Channel 1/1.1           -         Channel 1/1.1           -         Channel 1/1.1           -         Channel 1/1.1           -         Channel 1/1.1           -         Channel 1/1.1 | 0<br>1<br>2<br>3<br>4<br>5<br>6 |                     | NITa NIT Table In Sector Stream Info Original Networ Stream | fo<br>a_ld = 0x40 (64)<br>ion_Syntax_Indicator =<br>ion_Lenath = 25 Evte<br>101<br>101<br>vrk ID<br>41001<br>OK<br>ag 0000000<br>ength = 10 Byte<br>etwork_Name = Rostel<br>Description | Apply<br>0x1 (1) | Refresh |                              |

8.1.7 Для добавления кабельного дескриптора переходим в созданный поток нажав на него правой клавишей мыши, выбираем пункт Add "Cable Delivery System Descriptor".

| Sumavision<br>数码视i                                                                                                    | n<br>R | QAM        | 10K511N                                                                                                    |                                                                                                    |                                                                                                    | Reboot Refresh L                                                                                                    | .ogout<br>28:33      |
|----------------------------------------------------------------------------------------------------|--------|------------|----------------------------------------------------------------------------------------------------|----------------------------------------------------------------------------------------------------|----------------------------------------------------------------------------------------------------|----------------------------------------------------------------------------------------------------|----------------------|
| Monitor                                                                                                    | Alarms | Interfaces | Maps                                                                                                    | PSI/SI Multiplex                                                                                                    | System                                                                                                    |                                                                                                    |                      |
| Device List                                                                                                    | <      |            | RF Port 1/1 > Channel 1                                                                                                    | /1.1                                                                                                    |                                                                                                    |                                                                                                    |                      |
| ■ 10K511N<br>■ RF Port 1/1<br>Channel 1/1.2<br>Channel 1/1.2<br>Channel 1/1.3<br>Channel 1/1.3<br>Channel 1/1.4<br>Channel 1/1.5<br>Channel 1/1.6<br>Channel 1/1.7<br>Channel 1/1.7<br>Channel 1/1.19<br>Channel 1/1.19<br>Channel 1/1.12<br>Channel 1/1.12<br>Channel 1/1.13<br>Channel 1/1.15<br>Channel 1/1.15 |        |            | NITa<br>Table In<br>Table In<br>Table<br>Sect<br>Sect<br>Sect<br>Last<br>Sect<br>Netw<br>Sect<br>Last<br>Stream<br>Stream<br>T<br>C | fo           a_ld = 0x40 (64)           ion_Syntax_Indicator =           ion_Length = 31 Byte           iork_ld = 0xA029 (4100           ion_Number = 0x0 (0)           ent_Next_Indicator = 0x0           ion_Number = 0x0 (0)           Section_Number = 0x0 (0)           section_Number = 0x0 (0)           section_Number = 0x0 (0)           section_Number = 0x0 (0)           section_number = 0x0 (0)           section           ors_cription           earn 101           Add           mrigit           Modify           Delete | Apply<br>0x1 (1)<br>1)<br>1 (1)<br>0 (0)<br>r Service List Dr Satellite Delivery<br>Terrestrial Deli Frequency Lis Private Data S Logic Channel Custom Descr | Refresh<br>escriptor<br>ery System Descriptor<br>System Descriptor<br>very System Descriptor<br>t Descriptor<br>bescriptor<br>Descriptor<br>Descriptor<br>Descriptor<br>Descriptor<br>Descriptor<br>Descriptor<br>Descriptor | Vindow:<br>вать Wind |

8.1.8 В открывшемся окне вводим параметры QAM модуляции и нажимаем кнопку "OK".

**SPM**GRC JP 1

ООО «СПМ Групп 2000» 117587, г. Москва СИСТЕМНЫЙ ИНТЕГРАТОР Варшавское шоссе, д. 125, стр. 1

Tel/Fax: (499) 702-36-02, E-mail: spm-group@spm-group.ru

| <mark>Sumavi</mark><br>数码表                                                                                                    | sion<br>I iii                                                                                                    | QAM        | 10K511N                                                                                                    |                                                                                                    |                                                                                     | Reboot       | Refresh Logout<br>17:31:43 |
|----------------------------------------------------------------------------------------------------|----------------------------------------------------------------------------------------------------|------------|----------------------------------------------------------------------------------------------------|----------------------------------------------------------------------------------------------------|-------------------------------------------------------------------------------------|--------------|----------------------------|
| Monitor                                                                                                    | Alarms                                                                                                    | Interfaces | Maps                                                                                                    | PSI/SI Multiplex                                                                                                    | System                                                                              |              |                            |
| Device List                                                                                                    | <                                                                                                    |            | RF Port 1/1 > Channel 1                                                                                                    | /1.1                                                                                                    |                                                                                     |              |                            |
| E 10K511N<br>RF Port 1/1<br>Channel 1/<br>Channel 1/ | <b>6</b><br>12<br>13<br>14<br>15<br>16<br>1.7<br>1.8<br>1.9<br>1.10<br>1.11<br>1.12<br>1.13<br>1.14<br>1.15<br>1.16 |            | NITa<br>NIT<br>Table In<br>Table<br>Cable Delivery System<br>Frequency(<br>FEC_out<br>Modulati<br>Symbol Rate(M:<br>FEC_inn | fo<br>a Id = 0x40 (64)<br>b Descriptor<br>MHz) 300<br>ter No<br>on 64<br>symbol/s) 6.8<br>er No<br>OK<br>riginal_Network_Id = 0 | Apply<br>6.0000<br>0 FEC_outer<br>4 QAM<br>1750<br>0 convolutional coding<br>Cancel | Refresh<br>v | *                          |
|                                                                                                    |                                                                                                    |            |                                                                                                    |                                                                                                    |                                                                                     |              |                            |

8.1.9 Для добавления LCN дескриптора переходим в выбранный поток, нажав на него правой клавишей мыши, выбираем пункт Add "Logical Channel Descriptor".

| Sumavi<br>数码表                                                                                                    | sion<br>a iit                                                                                                    | QAM        | 10K511N                                                                                                    |                                                                                                    |                                                                  | Reboot Refresh Logout                                                                                         |
|----------------------------------------------------------------------------------------------------|----------------------------------------------------------------------------------------------------|------------|----------------------------------------------------------------------------------------------------|----------------------------------------------------------------------------------------------------|------------------------------------------------------------------|----------------------------------------------------------------------------------------------------|
| Monitor                                                                                                    | Alarms                                                                                                    | Interfaces | Maps                                                                                                    | PSI/SI Multiplex                                                                                                    | System                                                           |                                                                                                    |
| evice List                                                                                                    | < :                                                                                                    |            | RF Port 1/1 > Channe                                                                                                    | 1/1.1                                                                                                    |                                                                  |                                                                                                    |
| 10K511N                                                                                                    |                                                                                                    |            | NITa                                                                                                    |                                                                                                    |                                                                  |                                                                                                    |
| RF Port 1/1<br>Channel 1/<br>Channel 1/<br>Channel 1/<br>Channel 1/<br>Channel 1/<br>Channel 1/<br>Channel 1/<br>Channel 1/<br>Channel 1/<br>Channel 1/<br>Channel 1/<br>Channel 1/<br>Channel 1/<br>Channel 1/<br>Channel 1/<br>Channel 1/<br>Channel 1/ | 1.1<br>1.2<br>1.3<br>1.4<br>1.5<br>1.6<br>1.7<br>1.8<br>1.9<br>1.10<br>1.11<br>1.12<br>1.13<br>1.14<br>1.15<br>1.16 |            | In NIT<br>In Table<br>Table<br>Second<br>Second<br>NIT<br>In Control<br>Second<br>In Control<br>In Control | Info<br>ble_Id = 0x40 (64)<br>ction_Syntax_Indicator = (<br>ction_Length = 44 Byte<br>etwork_Id = 0xA029 (4100:<br>rrsion_Number = 0x0 (0)<br>urrent_Next_Indicator = 0x<br>ction_Number = 0x0 (0)<br>st_Section_Number = 0x0 (0)<br>st_Section_Number = 0x0<br>Description<br>Stream 101<br>Transport<br>Add<br>Original_<br>Cable_D<br>Delete<br>Tag | Apply     Ref       0x1 (1)     1)       1 (1)     1       1 (1) | rresh<br>criptor<br>y System Descriptor<br>System Descriptor<br>Descriptor<br>erifer Descriptor<br>Descriptor |
|                                                                                                    |                                                                                                    |            |                                                                                                    | Length = 11 Byte<br>Frequency = 0306.000<br>FEC_Outer = 0x1 (1)                                                                                                    | 00 MH Logic Channel D<br>Custom Descript                         | vescriptor<br>tor Активация Wind                                                                              |

8.1.10 В открывшемся окне вводим SID и LCN для первого сервиса потока, выбрав "Visible" – yes и нажимаем кнопку "Add"

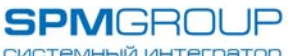

ООО «СПМ Групп 2000» 117587, г. Москва СИСТЕМНЫЙ ИНТЕГРАТОР Варшавское шоссе, д. 125, стр. 1

Tel/Fax: (499) 702-36-02, E-mail: spm-group@spm-group.ru

| <mark>Sumavis</mark><br>数码视                                                            | Юп<br>iit                  | QAM                 | 10K511N                                                                                                    |                                                                                                    |                                                      | Reboot    | Refresh Logout |
|----------------------------------------------------------------------------------------|----------------------------|---------------------|----------------------------------------------------------------------------------------------------|----------------------------------------------------------------------------------------------------|------------------------------------------------------|-----------|----------------|
| Monitor                                                                                | Alarms                     | Interfaces          | Maps                                                                                                    | PSI/SI Multiplex                                                                                                    | System                                               |           |                |
| Device List                                                                            | <                          | ☆ > Mux > 10K511N > | RF Port 1/1 > Channel 1                                                                                        | /1.1                                                                                                    |                                                      |           |                |
|                                                                                        |                            |                     | NITa<br>NIT<br>Table In<br>Table<br>Cost<br>Logical Channel Desc<br>Service ID<br>Logical Channel N<br>Visible | riptor<br>e_id = 0x40 (64)<br>sriptor<br>1010<br>umber 1<br>Yes                                                     | Apply<br>- 0:4 (4)                                   | Refresh   |                |
| - Channel 1/1.<br>- Channel 1/1.<br>- Channel 1/1.<br>- Channel 1/1.<br>- Channel 1/1. | 12<br>13<br>14<br>15<br>16 |                     | Service ID                                                                                                    | LCN OK<br>Original_Network_Id =<br>able_Delivery_Syste<br>Tag = 0x44 (68)<br>Length = 11 Byte<br>Frequency = 0306.0 | /isible<br>Cancel<br>0xA029 (41001)<br>em_Descriptor | Operation | *              |

8.1.11 Далее проделываем выше описанную операцию для остальных сервисов потока и нажимаем кнопку "ОК".

| Monitor     Alarms     Interfaces     Maps     PSI/SI Multiplex     System       Device List <ul> <li>Participation</li> <li>Channel 1/1.1</li> <li>Channel 1/1.1</li> <li>Channel 1/1.2</li> <li>Channel 1/1.3</li> <li>Channel 1/1.4</li> <li>Channel 1/1.5</li> <li>Channel 1/1.6</li> <li>Channel 1/1.1</li> <li>Channel 1/1.15</li> <li>Channel 1/1.15</li> <li>Channel 1/1.16</li> <li>Channel 1/1.16</li></ul>                                                                                                    | Sumavis<br>数码视                                                                                                    | in<br>讯                                                    | QAM ·      | 10K511N                                                                                    |                             |                                                                              |       | [         | Reboot | Refresh | Logout<br>17:45:49 |  |
|----------------------------------------------------------------------------------------------------|----------------------------------------------------------------------------------------------------|------------------------------------------------------------|------------|--------------------------------------------------------------------------------------------|-----------------------------|------------------------------------------------------------------------------|-------|-----------|--------|---------|--------------------|--|
| Device List                                                                                                    | Monitor                                                                                                    | Alarms                                                     | Interfaces | Maps                                                                                       | PSI/SI Multip               | lex Sys                                                                      | stem  |           |        |         |                    |  |
| Tokstit     Channel 1/1.1     Channel 1/1.2     Channel 1/1.2     Channel 1/1.5     Channel 1/1.5     Channel 1/1.6     Channel 1/1.7     Channel 1/1.10     Channel 1/1.12     Channel 1/1.12     Channel 1/1.13     Channel 1/1.13     Channel 1/1.15     Channel 1/1.15     Channel 1/1.15     Channel 1/1.15     Channel 1/1.15     Channel 1/1.15     Channel 1/1.15     Channel 1/1.15     Channel 1/1.16     Channel 1/1.16     Channel 1/1.10     Channel 1/1.15     Channel 1/1.16     Channel 1/1.16     Cha | Device List                                                                                                    | <                                                          |            | RF Port 1/1 > Channel                                                                      | 1/1.1                       |                                                                              |       |           |        |         |                    |  |
| - Channel 1/1.6         - Channel 1/1.7         - Channel 1/1.8         - Channel 1/1.8         - Channel 1/1.9         - Channel 1/1.10         - Channel 1/1.10         - Channel 1/1.11         - Channel 1/1.12         - Channel 1/1.13         - Channel 1/1.14         - Channel 1/1.15         - Channel 1/1.16                                                                                                    | E- 10K511N<br>E- RF Port 1/1<br>- Channel 1/1.<br>- Channel 1/1.<br>- Channel 1/1.<br>- Channel 1/1.                                                           | 2<br>3<br>4<br>5                                           |            | NITa<br>NIT<br>Table                                                                       | Info<br>ble_ld = 0x40 (64)  | dor = 0u4 (4)                                                                | Apply | Refresh   |        |         |                    |  |
|                                                                                                    | - Channel 1/1.<br>Channel 1/1.<br>Channel 1/1.<br>Channel 1/1.<br>Channel 1/1.<br>Channel 1/1.<br>Channel 1/1.<br>Channel 1/1.<br>Channel 1/1.<br>Channel 1/1. | 5<br>7<br>3<br>9<br>10<br>11<br>12<br>13<br>13<br>15<br>16 |            | Service ID<br>1010<br>1020<br>1030<br>1040<br>1050<br>1060<br>1070<br>1080<br>1090<br>1100 | LCN 1 2 3 4 5 6 7 8 9 10 CK | Visible<br>Yes<br>Yes<br>Yes<br>Yes<br>Yes<br>Yes<br>Yes<br>Yes<br>Yes<br>Ye |       | Operation | Акті   | 183.4   |                    |  |

8.1.12 Затем, для сохранения изменений, нажимаем кнопку "Apply".

СИСТЕМНЫЙ ИНТЕГРАТОР Варшавское шоссе, д. 125, стр. 1

Tel/Fax: (499) 702-36-02, E-mail: spm-group@spm-group.ru

| <b>Sumavis</b><br>数码视                                                                                                    | in a                                                                                | QAM                   | 10K511N                 |                                                                                                    |                                                                                                    | F                                                                                                    | Reboot Refre         | esh Logout<br>17:48:52 |
|----------------------------------------------------------------------------------------------------|-------------------------------------------------------------------------------------|-----------------------|-------------------------|----------------------------------------------------------------------------------------------------|----------------------------------------------------------------------------------------------------|----------------------------------------------------------------------------------------------------|----------------------|------------------------|
| Monitor                                                                                                    | Alarms                                                                              | Interfaces            | Maps                    | PSI/SI Multiplex                                                                                                    | System                                                                                                    |                                                                                                    |                      |                        |
| Device List                                                                                                    | <                                                                                   | ☆ > Mux > 10K511N > F | RF Port 1/1 ≻ Channel 1 | /1.1                                                                                                    |                                                                                                    |                                                                                                    |                      |                        |
| <ul> <li>10K511N</li> <li>RF Port 1/1</li> <li>Channel 1/1</li> <li>Channel 1/1</li> </ul> | 1<br>2<br>3<br>4<br>5<br>6<br>7<br>8<br>9<br>10<br>11<br>12<br>13<br>14<br>15<br>16 |                       | NITa                    | e_Descriptor<br>on<br>Stream_Id = 0x65 (101)<br>stwork_Id = 0xA029 (41<br>very_System_Descriptor<br>v83 (131)<br>= 40 Byte<br>_id = 0x3F2 (1010) Visi<br>_id = 0x3F2 (1020) Visi<br>_id = 0x410 (1040) Visi<br>_id = 0x410 (1050) Visi<br>_id = 0x424 (1060) Visi<br>_id = 0x424 (1060) Visi<br>_id = 0x424 (1060) Visi<br>_id = 0x424 (1000) Visi<br>_id = 0x442 (1090) Visi<br>_id = 0x442 (1090) Visi<br>_id = 0x44C (1100) Visi | Apply<br>(001)<br>ptor<br>ble_Service_Flag = 0x:<br>ble_Service_Flag = 0x:<br>ble_Servic | Refresh 1 (1) Logical_C 1 (1) Logical_C (1) Logical_C (1) Logical_C (1) Logical_C (1) Logical_C (1) Logical_C (1) Logical_C (1) Logical_C (1) Logical_C (1) Logical_C (1) Logical_C (1) Logical_C (1) Logical_C ) | Активац<br>Чтобы акт | ция Window             |
|                                                                                                    |                                                                                     |                       |                         |                                                                                                    |                                                                                                    |                                                                                                    | Danage (III)         |                        |

8.1.13 Далее проделываем операции с пп. 8.1.5 по пп 8.1.12 для остальных транспортных потоков сети.

# 8.2 Экспорт, импорт SI таблиц.

8.2.1 Для экспорта в файл таблицы NITa устанавливаем "галочку" напротив "NITa" и нажимаем кнопку "Export".

| Sumavisで<br>数码视                                                                                                    | on<br>讯 | QAM                 | 10K511N                                                                |                                                                              |             |         | Reboot    | Refresh | Logout<br>17:52:43 |
|----------------------------------------------------------------------------------------------------|---------|---------------------|------------------------------------------------------------------------|------------------------------------------------------------------------------|-------------|---------|-----------|---------|--------------------|
| Monitor                                                                                                    | Alarms  | Interfaces          | Maps                                                                   | PSI/SI Multiplex                                                             | Syste       | em      |           |         |                    |
| Device List                                                                                                    | <       | ☆ > Mux > 10K511N > | RF Port 1/1 > Channel                                                  | 1/1.1                                                                        |             |         |           |         |                    |
| • 10K511N                                                                                                    |         |                     | Configuration                                                          |                                                                              |             |         |           |         |                    |
| E RF Port 1/1  Channel 1/1.1 Channel 1/1.2 Channel 1/1.3 Channel 1/1.4 Channel 1/1.4 Channel 1/1.5 Channel 1/1.6 Channel 1/1.7 |         |                     | SDTo PINTA<br>Export Table to File:<br>Import Table from File<br>Apply | <ul> <li>NITo</li> <li>BAT</li> <li>Export</li> <li>Выберите файл</li> </ul> | Файл не выб | ран [   | mport     |         |                    |
| Channel 1/1.8                                                                                                    |         |                     | PSI/SI Edit                                                            |                                                                              |             |         |           |         |                    |
| Channel 1/1.9<br>Channel 1/1 10                                                                                                |         |                     |                                                                        |                                                                              | Add         | Delete  | Refresh   |         |                    |
| Channel 1/1.11                                                                                                    |         |                     |                                                                        | Table                                                                        | P SI PID    | SID-Ext | Operation |         |                    |
| Channel 1/1.12                                                                                                    |         |                     |                                                                        | PAT                                                                          | 0×0         | 101     | 1         |         |                    |
| Channel 1/1.13                                                                                                    |         |                     | PMT(01 DE                                                              | РВЫЙ КАНАЛ)                                                                  | 0x3F2       | 1010    | 1         |         |                    |
| Channel 1/1 15                                                                                                    |         |                     | PMT(02                                                                 | РОССИЯ-1)                                                                    | 0x3FC       | 1020    | 1         |         |                    |
| Channel 1/1.16                                                                                                    |         |                     | PMT(                                                                   | 03 MATH!)                                                                    | 0×406       | 1030    | 1         |         |                    |
|                                                                                                    |         |                     | PMT                                                                    | (04 HTB)                                                                     | 0x410       | 1040    | 1         |         |                    |
|                                                                                                    |         |                     | РМT(05 П                                                               | ЯТЫЙ КАНАЛ)                                                                  | 0x41A       | 1050    | 1         |         |                    |
|                                                                                                    |         |                     | PMT(06                                                                 | РОССИЯ-К)                                                                    | 0x424       | 1060    | 1         |         |                    |
|                                                                                                    |         |                     | PMT(07                                                                 | РОССИЯ-24)                                                                   | 0x42E       | 1070    | 1         |         |                    |
|                                                                                                    |         |                     | PMT(08                                                                 | КАРУСЕЛЬ)                                                                    | 0x438       | 1080    | 🖌 Ак      | гивация | a Windo            |
|                                                                                                    |         |                     |                                                                        |                                                                              |             |         | 1         |         |                    |

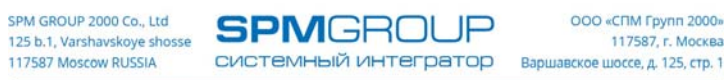

8.2.2 Выбираем место сохранения и название файла и нажимаем кнопку сохранить (данный пункт зависит от настроек веб браузера – файл может сохраняться по умолчанию в папке загрузки).

| — — — 🛧 🕂 Этот ко      | мпьютер » Загрузки »        | √ Ō       | Поиск: Загрузки | Q                |
|------------------------|-----------------------------|-----------|-----------------|------------------|
| Упорядочить 🔻 Новая па | пка                         |           |                 | EE • ?           |
| 💻 Этот компьютер ^ И   | Мя                          | Даты      |                 | Тип ^            |
| 📕 Видео                | 2_5257971192228217295       | 01.02.201 | 9 15:09         | Папка с файлам   |
| 🛱 Документы            | 3.0.4.27                    | 01.02.201 | 9 15:09         | Папка с файлам   |
| L Загрузки             | A2BIPSupport_1_5_9          | 01.02.201 | 9 15:09         | Папка с файлам   |
|                        | assets                      | 01.02.201 | 9 15:09         | Папка с файлам   |
| изооражения            | Back the default IP Vxworks | 01.02.201 | 9 15:09         | Папка с файлам   |
| 🎝 Музыка               | C518_V3.0.4.4               | 01.02.201 | 9 15:09         | Папка с файлам   |
| 🧊 Объемные объ         | C518_V4.2.2(EMR)            | 01.02.201 | 9 15:09         | Папка с файлам   |
| 📃 Рабочий стол         | C525Cl software(V3.0.4.23)  | 01.02.201 | 9 15:09         | Папка с файлам   |
| 🏪 Локальный дис        | CARD_C518_V3.0.4.4          | 01.02.201 | 9 15:09         | Папка с файлам   |
| - DATA (D:)            | DM31_205                    | 01.02.201 | 9 15:09         | Папка с файлам 🗸 |
|                        |                             |           |                 | >                |
| Имя файла: siTable_NI  | Та                          |           |                 | ~                |
| Тип файла: TS Video F  | ile (VLC)                   |           |                 | ~                |
|                        |                             |           |                 |                  |

8.2.3 Для импорта NITa таблицы выбираем выходной порт, входим в редактор PSI/SI, устанавливаем "галочку" напротив "NITa", выбираем путь к файлу с таблицей и нажимаем кнопку "Import"

| Sumavision<br>数码视讯 | QAM        | 10K511N                                                                            |                                                                                    |                |                     | Reboot                         | Refresh Logout<br>18:01:53 |
|--------------------|------------|------------------------------------------------------------------------------------|------------------------------------------------------------------------------------|----------------|---------------------|--------------------------------|----------------------------|
| Monitor Alarms     | Interfaces | Maps                                                                               | PSI/SI Multiplex                                                                   | System         | ı                   |                                |                            |
| Device List <      |            | RF Port 1/1 > Channel 1                                                            | /1.2                                                                               |                |                     |                                |                            |
|                    |            | Configuration SDTo NITa Export Table to File Import Table from F Apply PSI/SI Edit | <ul> <li>NITo ВАТ</li> <li>Export</li> <li>Выберите файл</li> <li>Table</li> </ul> | siTable_NITa.b | s Delete<br>SID-Ext | Import<br>Refresh<br>Operation |                            |

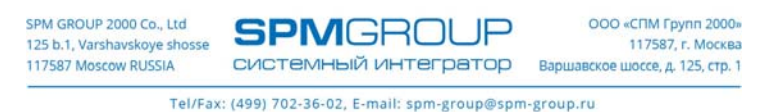

8.2.4 После того как таблица будет импортирована, нажимаем кнопку "Apply"

# 9. Экспорт, импорт настроек.

Данные операции осуществляются в меню «System» в разделе «Parameter Management». 9.1 Для экспорта настроек необходимо нажать кнопку «Download»

| Sumavi<br>数码数                                                                                                    | sion<br>a iit | QAM                 | 10K511N                                                                                                    |                                                                                                   |        | Reboot Refresh Logout 04:19:58 |
|----------------------------------------------------------------------------------------------------|---------------|---------------------|----------------------------------------------------------------------------------------------------|---------------------------------------------------------------------------------------------------|--------|--------------------------------|
| Monitor                                                                                                    | Alarms        | Interfaces          | Maps                                                                                                    | PSI/SI Multiplex                                                                                  | System |                                |
| System List                                                                                                    | <             | ☆ > System > System | Configuration > Parar                                                                                             | n Management                                                                                      |        |                                |
| <ul> <li>System Configurat</li> <li>About</li> <li>Logs</li> <li>IP Network</li> <li>Clock</li> <li>Param Manage</li> <li>User Managen</li> </ul> | ement<br>rent |                     | Configure Param<br>download param<br>Paras Type: Mair<br>upload paramete<br>Select File: Выбо<br>Paras Type: Mair | eter Management<br>eter:<br>bboard ▼ download<br>r:<br>spure файл Файл не выбр<br>iboard ▼ upload | ан     |                                |

Выбираем место сохранения и название файла и нажимаем кнопку сохранить (данный пункт зависит от настроек веб браузера – файл может сохраняться по умолчанию в папке загрузки

| 💿 Сохранение                     |                              |                     | ×                |  |
|----------------------------------|------------------------------|---------------------|------------------|--|
| ← → × ↑ 🕇 > Э                    | тот компьютер » Загрузки »   | ✓ Ӧ Поиск: Загрузки | م n              |  |
| Упорядочить 👻 Нов                | зая папка                    |                     |                  |  |
| 💻 Этот компьютер ^               | Имя                          | Даты                | Тип              |  |
| 📑 Видео                          | <mark> </mark> jtv (1)       | 25.03.2019 9:36     | Папка с файлам   |  |
| 🔮 Документы                      | 📙 jtv                        | 21.03.2019 11:31    | Папка с файлак   |  |
| 📕 Загрузки                       | OH_Update_Release_2018_08_27 | 19.03.2019 14:09    | Папка с файлак   |  |
| Изображения                      | HMG_20190315_154045.jpg      | 15.03.2019 15:43    | Папка с файлам   |  |
| изооражения                      | WinSCP-5.13.7-Portable       | 12.02.2019 16:13    | Папка с файлам   |  |
| Музыка                           |                              | 11.02.2019 11:21    | Папка с файлам   |  |
| 🧊 Объемные объ                   | 2_5257971192228217295        | 01.02.2019 15:09    | Папка с файлам   |  |
| 📃 Рабочий стол                   | 3.0.4.27                     | 01.02.2019 15:09    | Папка с файлам   |  |
| 🏪 Локальный дис                  | A2BIPSupport_1_5_9           | 01.02.2019 15:09    | Папка с файлам   |  |
| DATA (D:)                        | assets                       | 01.02.2019 15:09    | Папка с файлак 🗸 |  |
| @ cp (r ¥                        | <                            |                     | >                |  |
| Имя файла: Маі                   | nboardPara_10K511N.dat       |                     | ~                |  |
| Тип файла: Фай                   | n DAT (.dat)                 |                     | ~                |  |
| <ul> <li>Скрыть папки</li> </ul> |                              | Сохранить           | Отмена           |  |

9.2 Для импорта конфигурации выбираем путь к конфигурационному файлу и нажимаем кнопку «Upload»

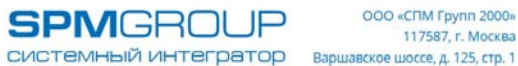

ООО «СПМ Групп 2000» 117587. г. Москва

Tel/Fax: (499) 702-36-02, E-mail: spm-group@spm-group.ru

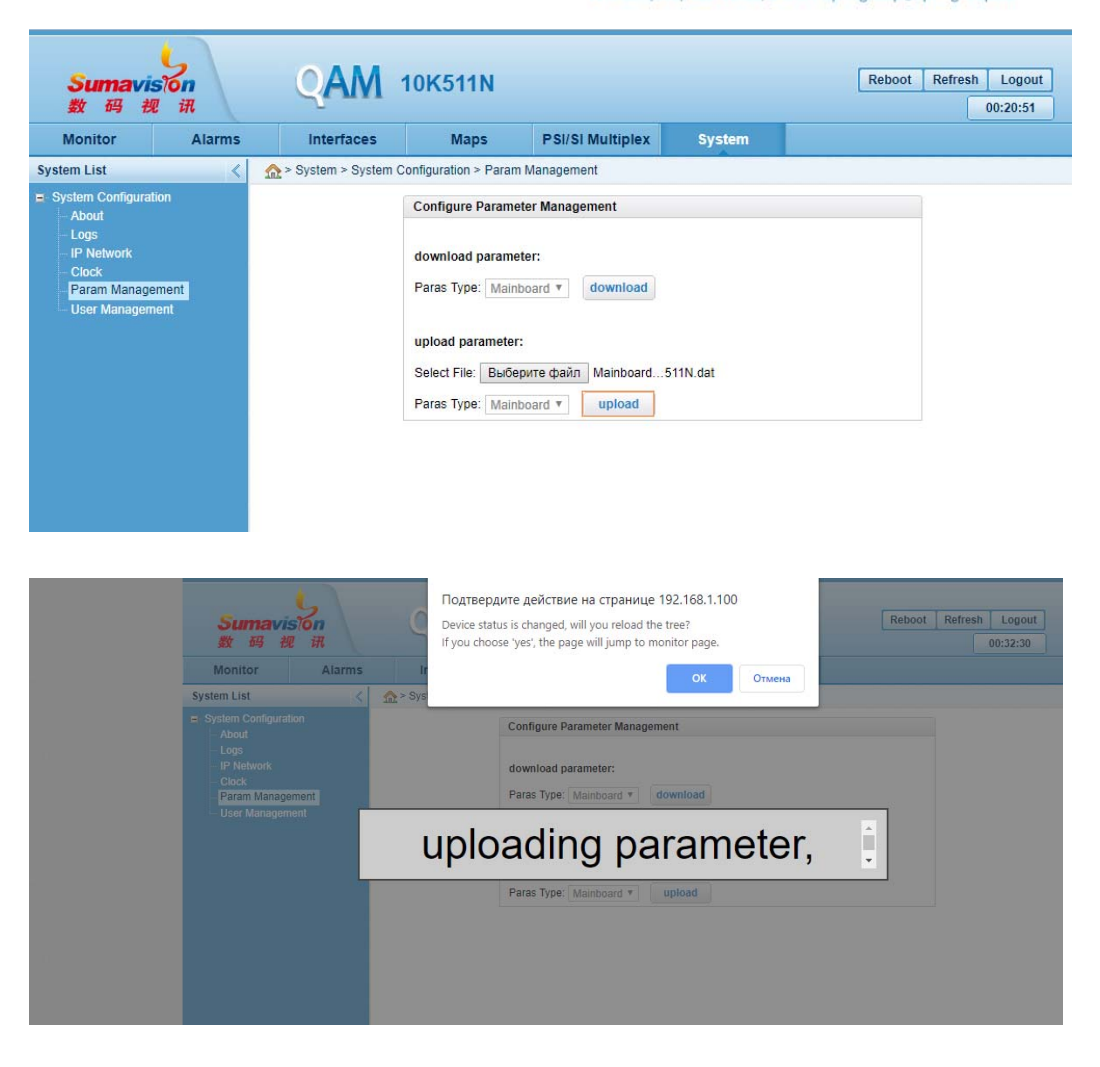

## 9.3 Экспорт, импорт настроек PSI/SI мультиплексора

Для импорта/'экспорта настроек PSI/SI мультиплексора необходимо подключится к устройству по ftp протоколу с помощью ftp клиента (производитель рекомендует использовать Filezilla версии 2) и скопировать (загрузить) папку «psi»

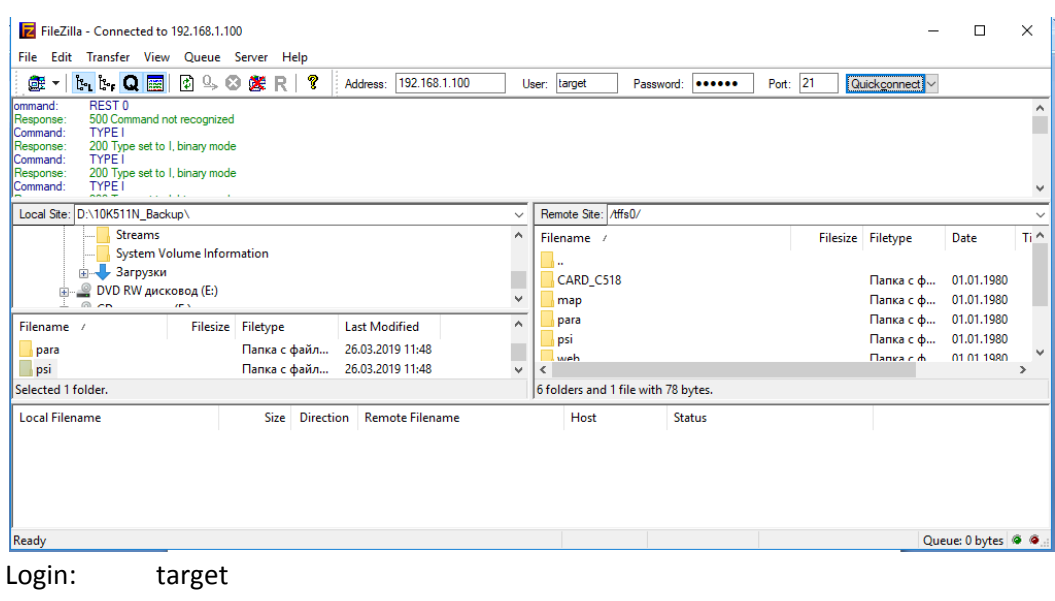

Password: target

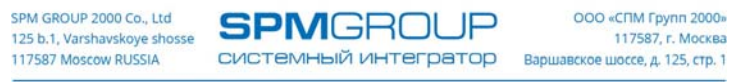

После загрузки параметров, устройство должно быть перезагружено с помощь кнопки «Reboot»расположенной в верхней части Веб интерфейса.